#### **KONECRANES**<sup>®</sup>

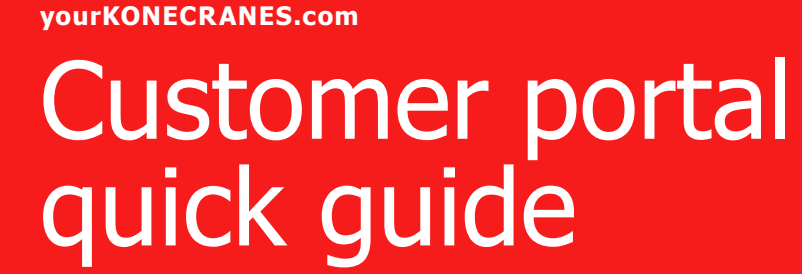

01/2024

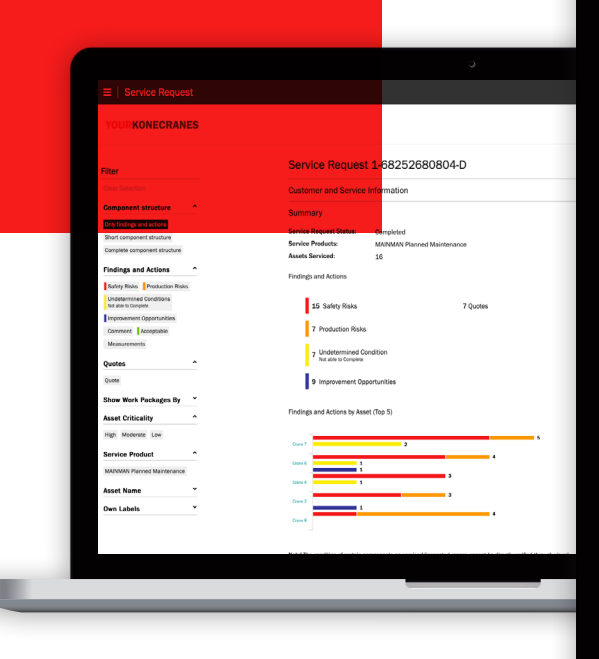

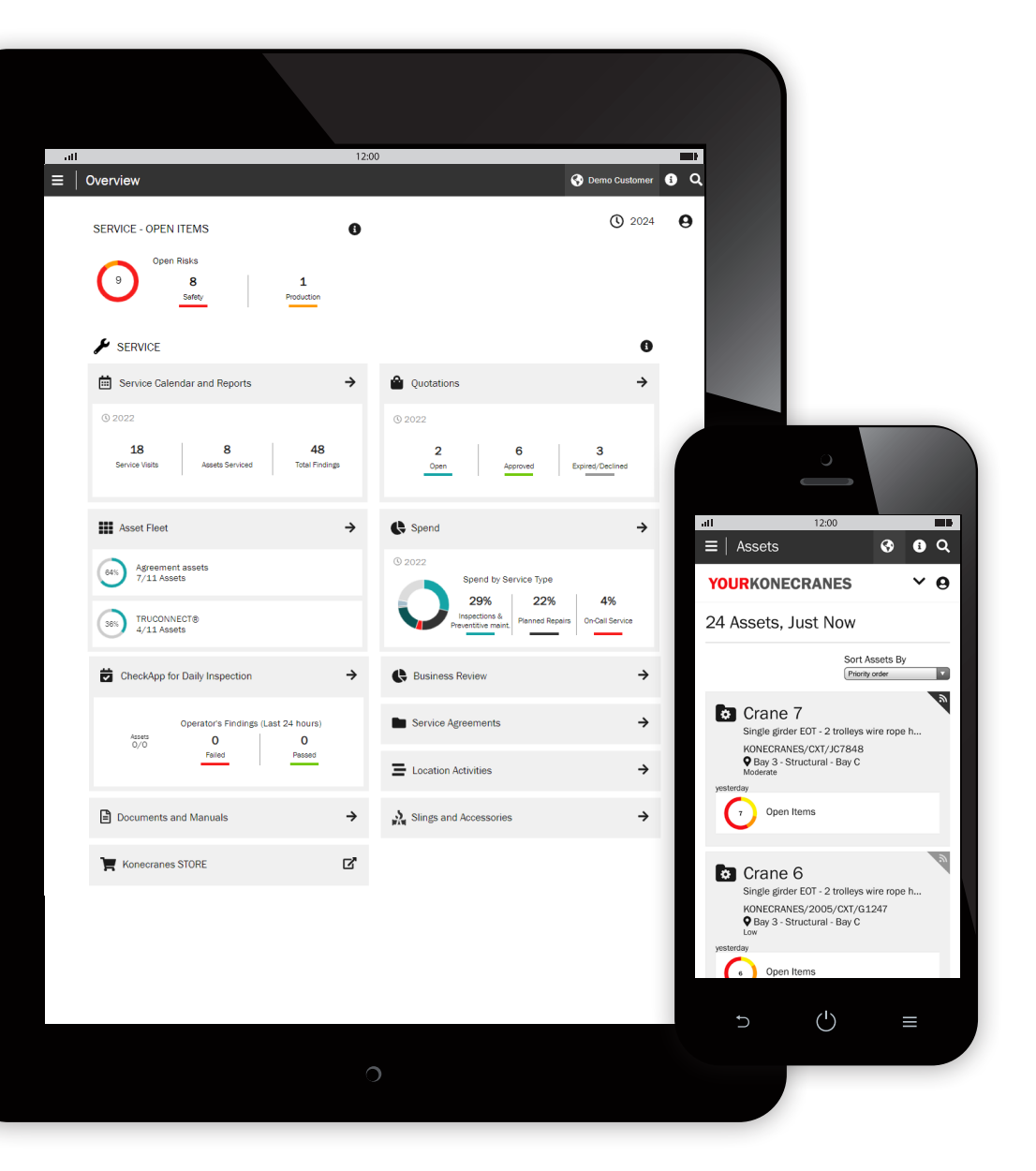

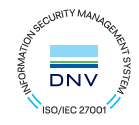

### Introduction

Customers with a maintenance agreement and/or TRUCONNECT® Remote Monitoring have access to yourKONECRANES.com, our cloud-based customer portal.

Usage data, maintenance data and asset details are linked, giving a transparent view of events and activities over any selected time interval. Aggregated data can be viewed, analyzed and shared quickly, for a single asset or an entire fleet. Insights can be drawn by observing anomalies, patterns and trends, helping users make informed maintenance decisions.

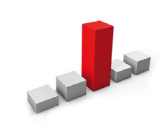

**Anomalies** can show up as faults, such as overloads. These events are considered abnormal and should be addressed promptly as they occur. Knowing when an overload occurs is the first step in identifying its cause.

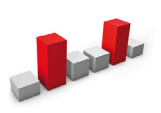

**Patterns** help reveal relationships between variables. For example, recurring alerts such as overheats indicate where changes in equipment or process may be desirable.

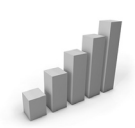

The study of **trends** can help prioritize corrective action and investments. Analyzing data behavior over time makes predictive maintenance increasingly feasible.

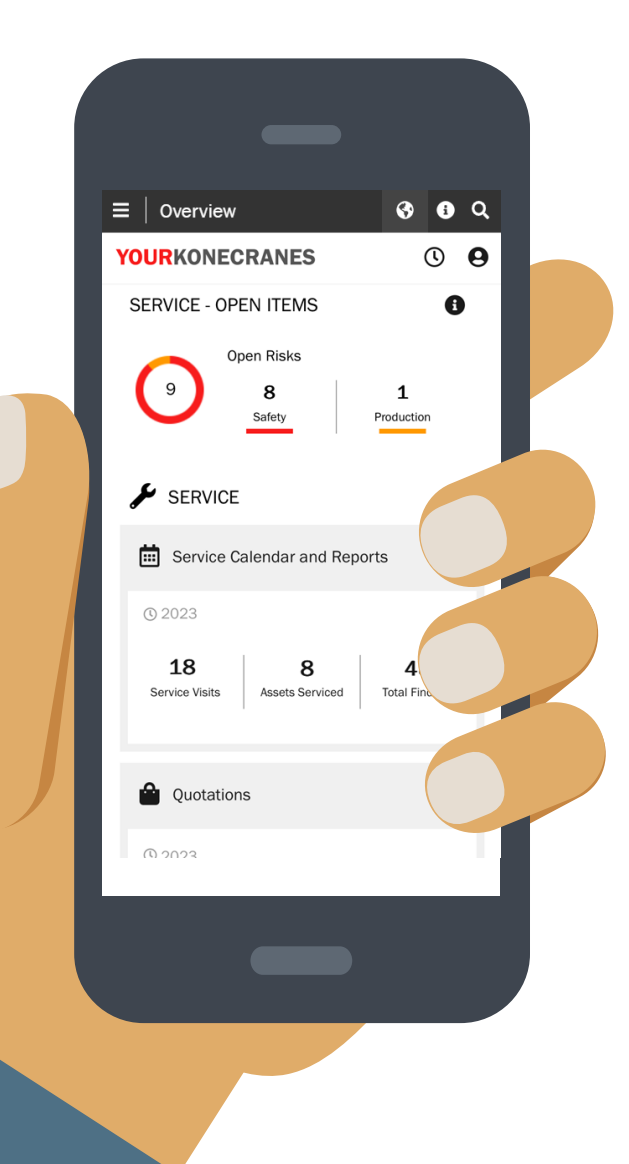

#### **Data security**

Konecranes digital services have been awarded ISO/IEC 27001:2013 certification for information security management. The ISO/IEC 27001 certificate demonstrates a commitment to proactively manage the information security of Konecranes digital services and ensure compliance with legal and customer requirements. The certification applies to the development and delivery of the yourKONECRANES.com customer portal, CheckApp for Daily Inspections and the Slings and Accessories Inspection app and the TRUCONNECT suite of remote service products.

#### Your service data – streamlined

yourKONECRANES streamlines data access by organizing large volumes of information—including inspection and maintenance findings, TRUCONNECT data and alerts, asset lists and service spend—into easy-to-read graphs and charts in a single location.

You can see fault history and prioritized assets according to chosen criteria for a quick view of pain points for a single asset or across their entire fleet.

The portal also offers data archiving and retrieval options, including document uploads and electronic reports suitable for printing. In addition, yourKONECRANES provides a possibility for you to receive automated e-mail notifications of available reports.

yourKONECRANES.com guide 2

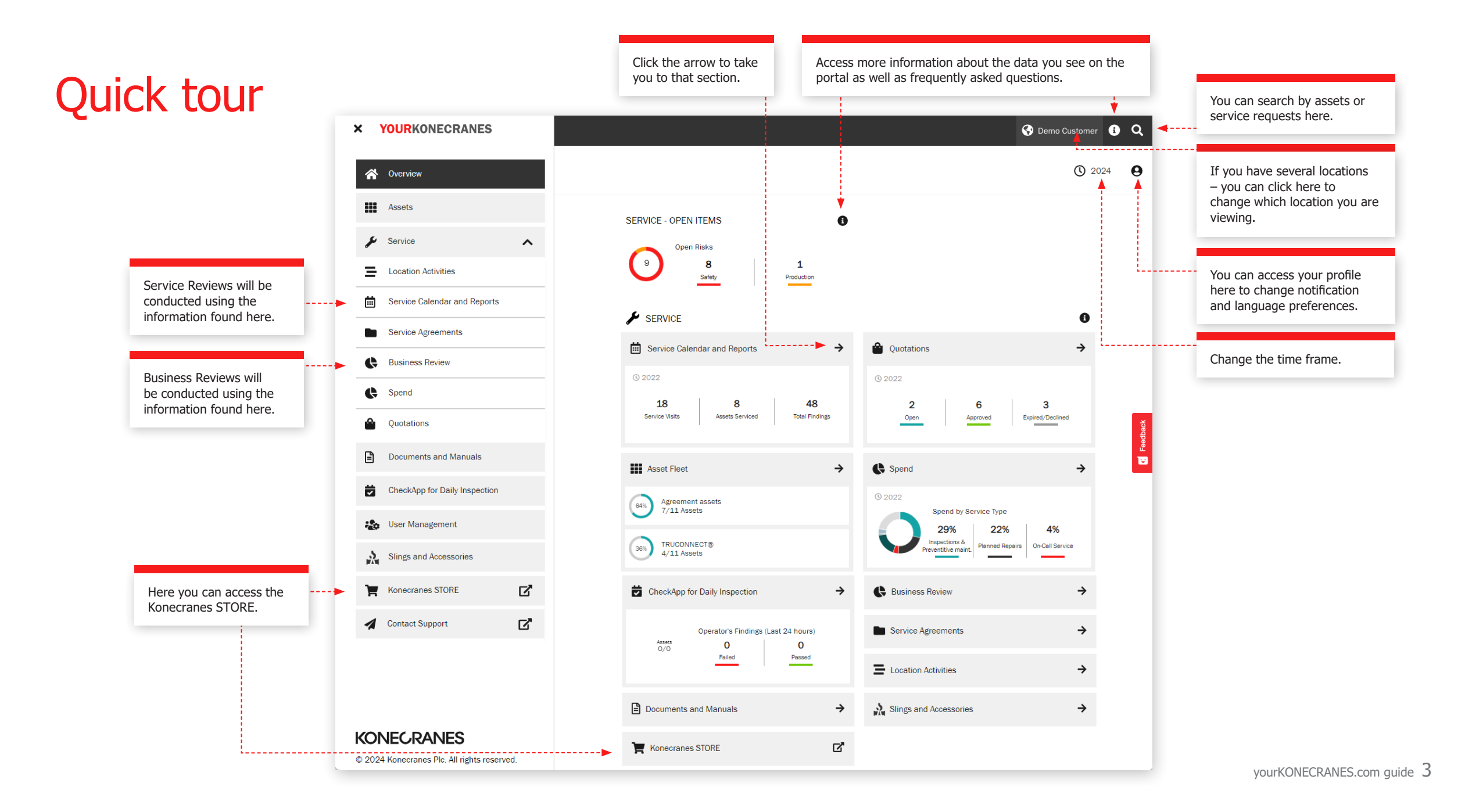

### **Overview**

The **Overview** page shows open items including open safety risks, production risks and TRUCONNECT statuses that require immediate attention.

If a risk has been identified for a component and a repair has not been completed, then the fault is considered open.

The Service Calendar and Reports section shows the number of service visits, assets serviced and total findings on those assets in the selected time frame.

The Overview also includes a quick view of quotations including those that need approval or that have expired.

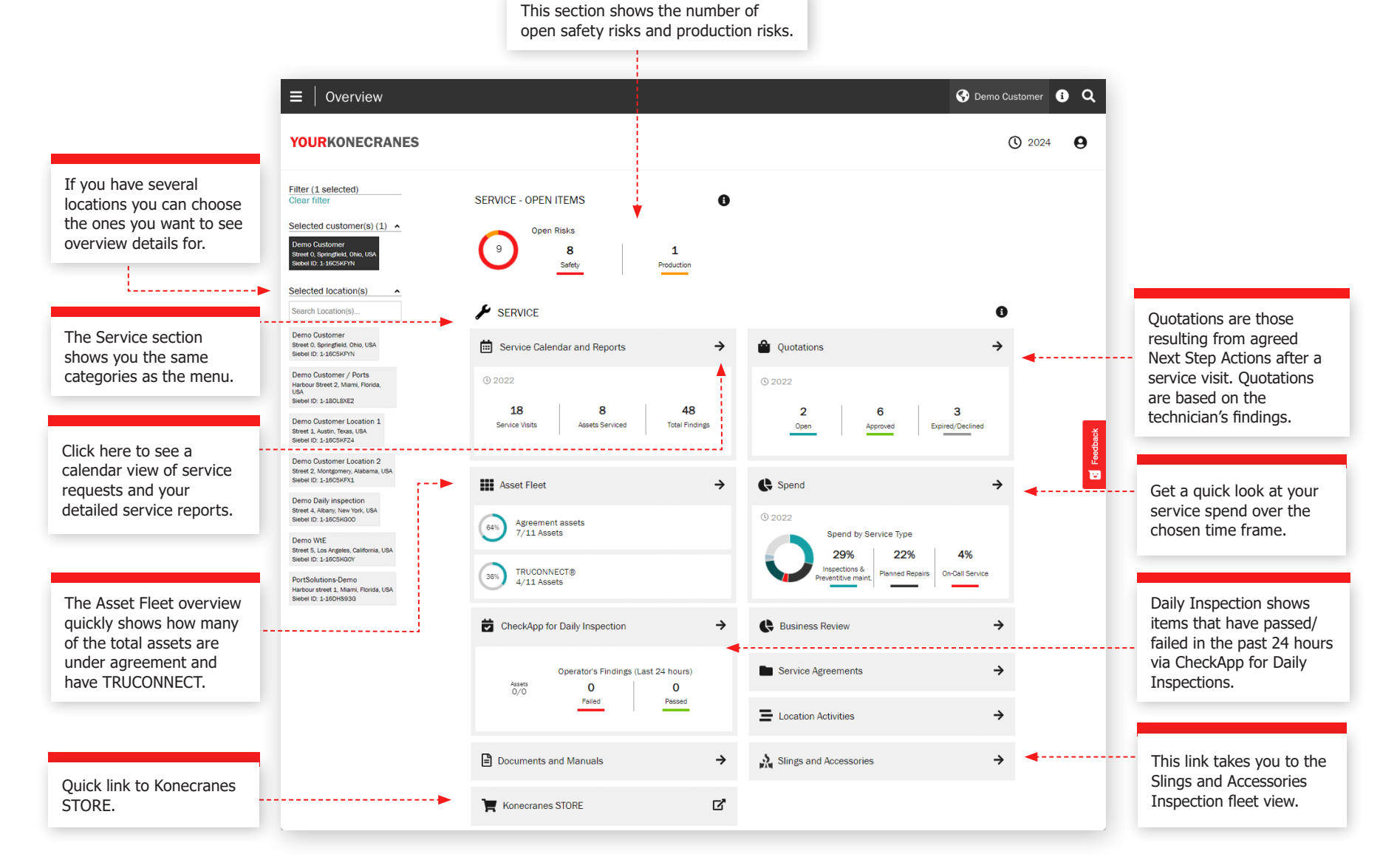

#### Assets

The **Assets** page gives you a **fleet view** that can be filtered, for example, by location, asset criticality and asset type. From the Asset Reports button multiple different reports options can be generated into an Excel file, such as Open risks, Service history, Material History and Service spend.

Each Asset card shows the general asset identifiers, and how many open items relate to the asset. To find out more, click the asset card to see more details on the Asset summary view. From the summary card click the View Asset to see all your asset details and information.

≡ | Asset Fleet

< Back

Activity type

Service Requests

Findings and Actions Safety Risks Undetermined Condition

Service Product

MAINMAN Assessment

OSHA Periodic Compliance

Service history by 
v
Component

Ouotations

Filter Clear filte

YOURKONECRANES

Crane 5 Single girder Single girder EOT - 1 trolley chain hoist

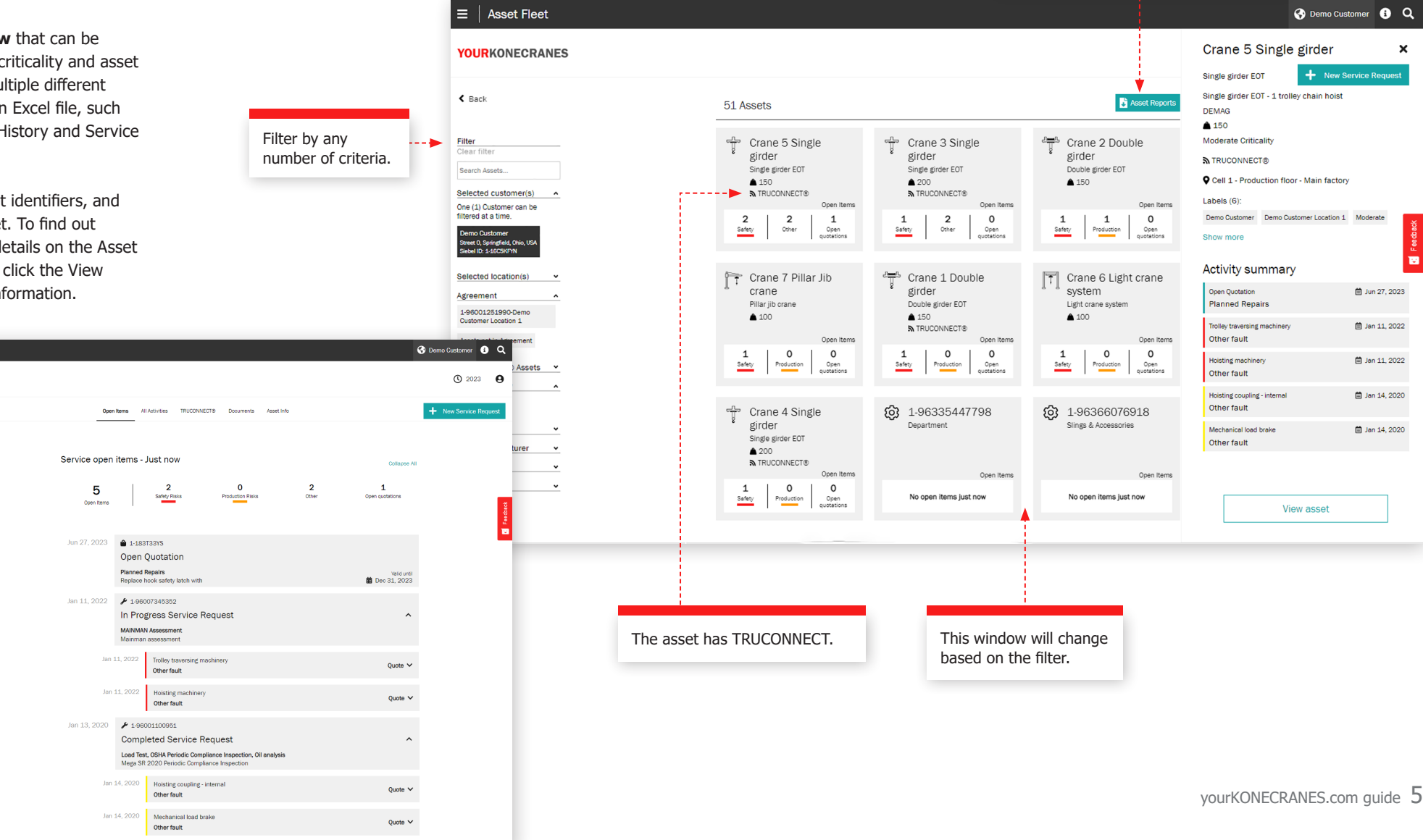

Here you can generate the asset report. You can for example select Open risks, Service history, Material History and Service spend.

×

12

🗎 Jun 27, 2023

🗎 Jan 11, 2022

🛱 Jan 11, 2022

🛱 Jan 14, 2020

🗎 Jan 14, 2020

### Service Agreements

The Service Agreement section contains the agreement info and the agreement service plan.

In the Agreement Information and Summary sections you can see the details of your agreement with Konecranes. Contact information, service products and assets under agreement are included here.

#### In the **Assets and Service Plan** you can easily check the past and upcoming services for each asset per year.

The number indicates

performed on the asset

each month. Expand to

how many service

activities will be

see the details.

Assets and Service Plan ^ Service Status 2022 88% 0% 1% 10% Open Service Completed In Progress Delayed Service Plan < 2022 > Expand All Oct Asset lan Feb Ma Anr May lun hul Aug Ser Nov Dec Crane 5 Single girder Single girder EOT - 1 trolley chain hoist 2 1 ^ Load Test 1 MAINMAN Assessment Oil analysis 1 1 1 OSHA Frequent Compliance Inspection 1 OSHA Periodic Compliance Inspection 1 Routine Maintenance Crane 1 Double girder Double girder EOT - 1 trolley chain hoist 2 2 з 1 ~ Crane 2 Double girder Double girder EOT - 1 trolley chain hoist 2 з 1 2 1 ~ 2 Crane 3 Single girder 3 1 1 ~ Single girder EOT - 1 trolley chain hois . . . . . . . . . . . . Crane 4 Single girder 2 1 з 1 Single girder EOT - 1 trolley chain hois 2 1 Crane 7 Pillar Jib crane 2 1 ~ Pillar jib crane - electric wire rope hoist Crane 6 Light crane system 2 1 1 2 1 ~ Light crane system - double girder

of criteria.

You can change the year here.

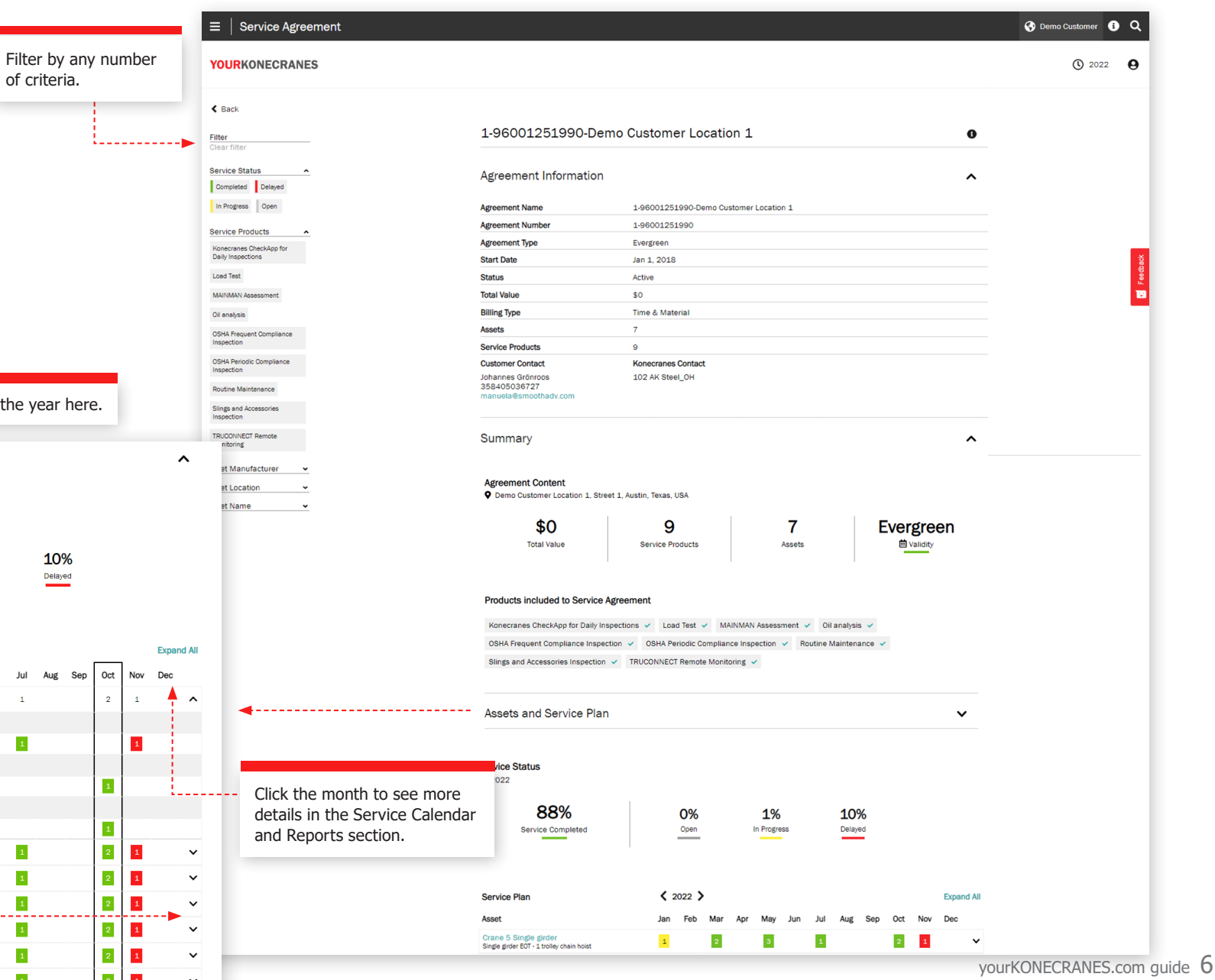

### Quotations

Quotation details

including contact info.

A pdf of the quote can

be downloaded.

This page shows open, accepted, declined and expired quotations, which are uploaded to the portal by Konecranes representatives for your consideration.

< Back

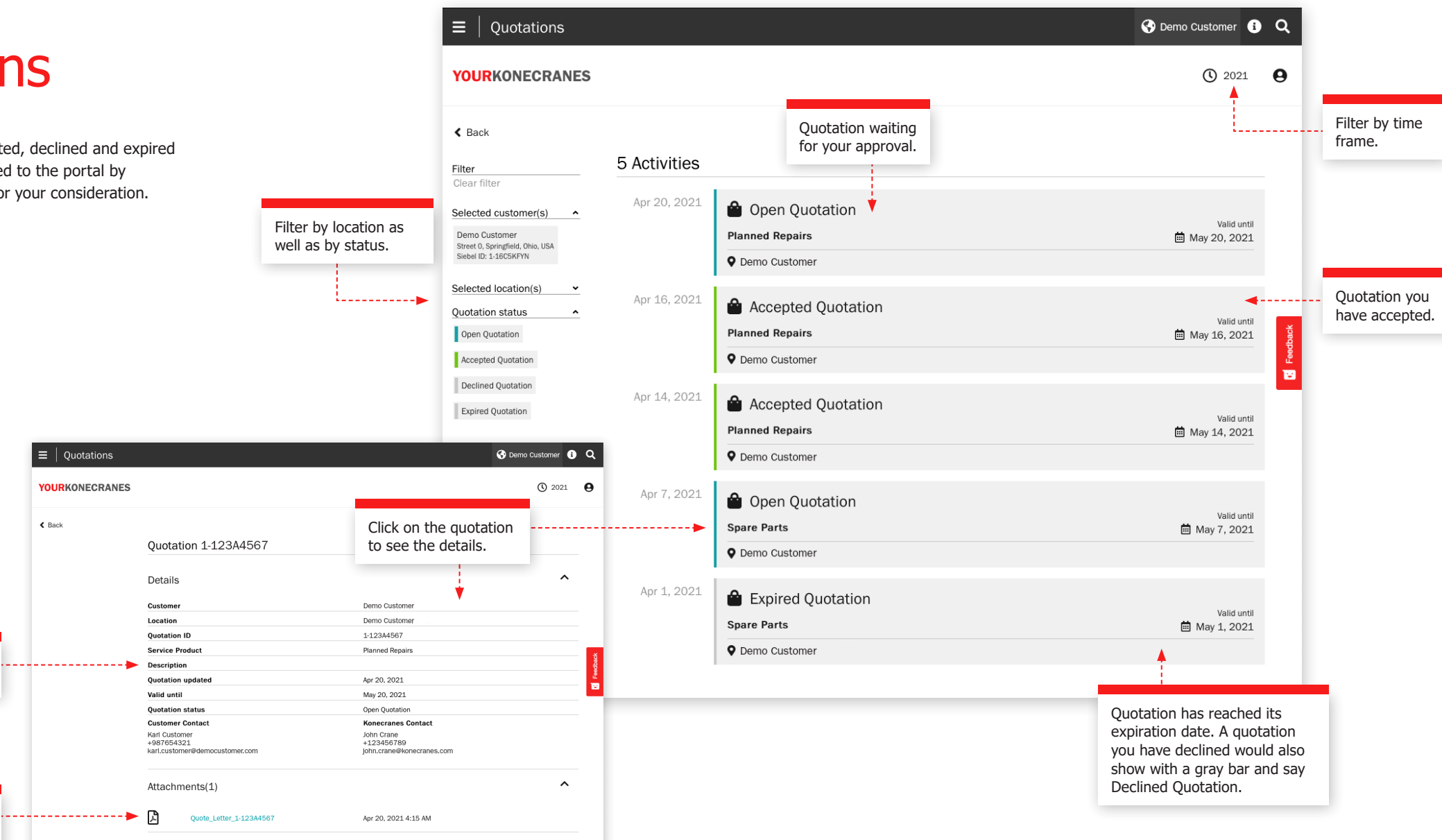

#### Service Calendar and Reports

The **Service Calendar and Reports** page shows you service activities in a calendar view. A color-code logic shows the status of the service and filtering allows you to see activities by asset criticality, service product and task type. Clicking on a month will allow you to see a detailed list of service activities.

Colors indicate status: green includes all completed, approved and closed service requests; yellow is in progress; grey is planned in the future; and red is an open service request where the planned date is five days or more past due.

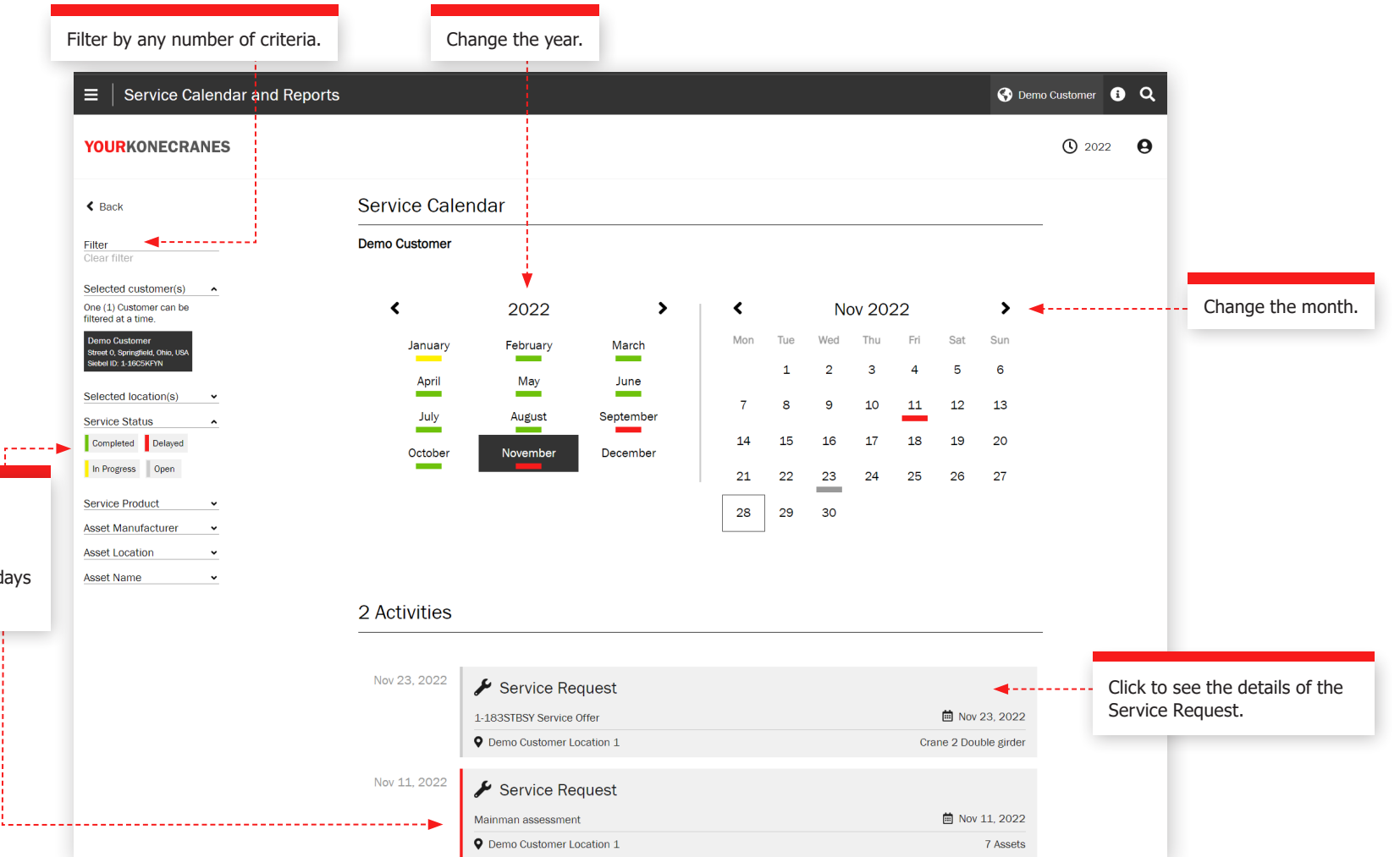

### Service Request

Filter by any number of criteria.

----

After a service visit, we perform a Service Review to go through open recommendations and quotes, answer questions and plan next steps. There are several ways to see this information on the portal – you can find your Service Request information from the main menu as well as the Overview page by clicking Service Calendar and Reports.

This information on the Service Request page will be discussed during your Service Review to help explain findings, to review open quotations and recommend and plan next steps.

#### **Customer and service information**

The details of the service visit including service products, technician name, contact information and dates are listed in this section.

#### Summary

This section highlights the findings and actions from the service visit. Safety risks, production risks, undetermined conditions, improvement opportunities, repaired items and if available – quotes and declined items – are listed. A graph shows findings and actions by asset and the details of those findings are listed below. Quotes for needed work can be attached here and downloaded.

| Service Request Over bulkere (service)     YOURKONECRANES     Note:     Service Request 1-68252680804-D     Cations and Service Information     Summary   Envice Request 1-68252680804-D   Cations and Service Information   Summary   Envice Request 1-68252680804-D   Cations and Service Information   Summary   Envice Request 16000   Summary   Envice Request 16000   Summary   Envice Request 16000   Summary   Envice Request 16000   Summary   Summary   Summary   Summary   Summary   Summary   Summary   Summary   Summary   Summary   Summary   Summary   Summary   Summary   Summary   Summary   Summary of fin   Summary of fin   Summary of fin   Summary of fin   Summary of fin   Summary of fin   Summary of fin   Summary of Summary   Summary of Summary   Summary of Summary   Summary of Summary   Summary of Summary   Summary of Summary   Summary of Summary   Summary of Summary   Summary of Summary   Summary of Summary   Summary of Summary   Summary of Summary   Summary of Summary   Summary o                                                                                                    |             |                 |                    |                             |                                                                                                 |                                                                                                    | -                                                                                                    |                            |
|----------------------------------------------------------------------------------------------------|-------------|-----------------|--------------------|-----------------------------|-------------------------------------------------------------------------------------------------|----------------------------------------------------------------------------------------------------|----------------------------------------------------------------------------------------------------|----------------------------|
| CURCINCECACLESS                                                                                                    |             |                 | <b>0</b> Q         | S Demo Customer, Location 1 |                                                                                                 |                                                                                                    |                                                                                                    | E   Service Request        |
| ter en benefits<br>en benefits<br>e                                                                                                    | share the   | Download or s   | 2022 <b>O</b> Down | Generate Report             |                                                                                                 |                                                                                                    |                                                                                                    | OURKONECRANES              |
| Determined outside in a service information         increase and service information         increase and servi                                                                                                    | rt by email | Service Report  | Servic             | Ī                           |                                                                                                 | t 1-68252680804-D                                                                                                    | Service Request                                                                                                    |                            |
| <pre>mpoint structure ^</pre>                                                                                                    |             |                 |                    | <b>4</b> ,                  | ~                                                                                               | Information                                                                                                    | Customer and Service                                                                                                    | er Selection               |
|                                                                                                    |             |                 |                    |                             |                                                                                                 | montation                                                                                                    |                                                                                                    | ponent structure           |
| torus metalow<br>text services Regent State: Completed<br>Services Regent State: Completed<br>Services Regent State: Completed Services<br>Regent State: Completed Services<br>Services Regent State: Completed Services<br>Regent State: Completed Services<br>Re                                                                                                    |             |                 |                    |                             | ^                                                                                               |                                                                                                    | Summary                                                                                                    | findings and actions       |
| <pre>perce congenent structure<br/>inge and Actions<br/>inge and Actions Up determined Conditions<br/>inge and Actions Up determined Conditions (Later nere<br/>Attemments (2) <u>Not</u> <u>Action Up determined Conditions (Later nere</u><br/>Attemments (2) <u>Not</u> <u>Actions Up determined Conditions (Later nere</u><br/>Attemments (2) <u>Not</u> <u>Actions Up determined Conditions (Later nere</u><br/>Attemments (2) <u>Not</u> <u>Actions Up determined Conditions (Later nere</u><br/>Attemments (2) <u>Not</u> <u>Actions Up determined Conditions (Later nere</u><br/>Attemments (2) <u>Not</u> <u>Actions Up determined Conditions (Later nere</u><br/>Attemments (2) <u>Not</u> <u>Actions Up determined Conditions (Later nere</u><br/>Attemments (2) <u>Not</u> <u>Actions Up determined Conditions (Later nere</u><br/>Attemments (2) <u>Not</u> <u>Actions Up determined Conditions (Later nere)</u><br/><u>Attemments (2) <u>Not</u> <u>Actions (2) Attemments <u>Actions (2) Attemments Actions (2) Attemments <u>Actions (2)</u></u></u></u></u></u></u></u></u></u></u></u></u></u></u></u></u></u></u></u></pre>                                                                                                    |             |                 |                    |                             |                                                                                                 | Completed                                                                                                    | Service Request Status:                                                                                                    | t component structure      |
| <pre>ing and Actions '</pre>                                                                                                    |             |                 |                    |                             |                                                                                                 | MAINMAN Planned Maintenance                                                                                                    | Service Products:                                                                                                    | blete component structure  |
| Fidding and Actions   Production Real   With I production Real   With I production Real   I as Setty Reals   I as Setty Reals <td< td=""><td></td><td></td><td></td><td></td><td></td><td>16</td><td>Assets Serviced:</td><td>ings and Actions</td></td<>                                                                                                    |             |                 |                    |                             |                                                                                                 | 16                                                                                                    | Assets Serviced:                                                                                                    | ings and Actions           |
| <pre>including agreed<br/>and Koncernate<br/>including agreed<br/>and Koncernate<br/>including agreed<br/>and Konc</pre> | information | View service in | View s             |                             |                                                                                                 |                                                                                                    | Findings and Actions                                                                                                    |                            |
| tais based<br>tais based<br>tais b                                                                                                    | eement typ  | including agree | includi            |                             |                                                                                                 |                                                                                                    |                                                                                                    | ety Risks Production Risks |
| <pre>www.memory locations<br/>in the contraction of the data because<br/>in the contraction of the data because the contraction of the data because<br/>in the contraction of the data because the data because the contraction and data because<br/>in the contraction of the data because the data because the data because the data because<br/>in the data because the data because</pre>                                                                                                    | ies contact | and Konecrane   | and Ko             |                             |                                                                                                 | 7 Quotes                                                                                                    | 15 Safety Risks                                                                                                    | able to Complete           |
| <pre>minit leverable<br/>minit leverable<br/>minit lev</pre> |             |                 |                    |                             |                                                                                                 |                                                                                                    |                                                                                                    | provement Opportunities    |
| summers:<br>les                                                                                                    |             |                 |                    |                             |                                                                                                 |                                                                                                    | 7 Production Risks                                                                                                    | nment Acceptable           |
| <pre>ins in the the temperson of the temperson of the tem</pre>                                                                                                    |             |                 |                    |                             |                                                                                                 | ondition                                                                                                    | 7 Undetermined Co                                                                                                    | asurements                 |
| I of victuality I of victuality                                                                                                    |             |                 |                    |                             |                                                                                                 |                                                                                                    | Not able to Complete                                                                                                    | tes ^                      |
| v Work Packages By v<br>t criticality<br>t criticality<br>t critic                                                                                                    |             |                 |                    |                             |                                                                                                 | portunities                                                                                                    | 9 Improvement Opp                                                                                                    | 9                          |
| t criticality<br>Moderate Low<br>be Product<br>t Name<br>t Name<br>t Name<br>t Constitution of certain components on serviced/inspected cranes cannot be directly verified through visual<br>inspector without further diasembly and/or the use of other inspector instructed removes and/or<br>porting of this account in the scope of this scope of this scope o                                                                                                    |             |                 |                    |                             |                                                                                                 |                                                                                                    | -                                                                                                    | v Work Packages By         |
| Moderation Iowing   ice Product   MANN Planned Maintenance   it Name   it Name   it abels     Moderation     Moderation     it Name   it Name   it abels     Moderation     Moderation     it it is a product     it is a product     <                                                                                                    | findings    | Summary of fi   | Sumn               |                             |                                                                                                 | et (Top 5)                                                                                                    | Findings and Actions by Asse                                                                                                    | t Criticality              |
| <pre>idee Product ^ MMN Hanned Maintenance idee Product ^ MMN Hanned Maintenance it Name</pre>                                                                                                    | for the     | and actions fo  | and a              | •                           |                                                                                                 |                                                                                                    |                                                                                                    | Moderate I ow              |
| ice Product ^<br>MAN Planned Maintenance<br>t Name _<br>Labeis                                                                                                    | ervice      | completed ser   | comp               |                             | 5                                                                                               | 2                                                                                                    | Crane 7                                                                                                    |                            |
| MANA Planned Maintenance<br>At Name<br>Labels                                                                                                    | asv-to-read | request in eas  | reque              |                             |                                                                                                 | 4                                                                                                    | Crane 6                                                                                                    | rice Product               |
| at Name     Labels     Ourse 3     Ourse 3     Netel The condition of certain components on serviced/inspected cranes cannot be directly wrified through visual inspection without further disassembly and/or the use of othre inspection methods. These advanced services are excludeed from these opt othre service. Inspection without further disassembly and/or these or othreacemendations and/or governing regulations. These components are listed separately and identified as follows:     Undetermined Conditions (Unable to Inspect - Not in Scope)     Image: Conditions (16 Assets)     Atdachments (2)   Findings and Actions (16 Assets)                                                                                                    | format      | color-coded fo  | color-             |                             |                                                                                                 | 3                                                                                                    | 1                                                                                                    | IMAN Planned Maintenance   |
| Netel The condition of certain components on serviced/inspected cranes cannot be directly wellfied through visual<br>inspection without further diassembly and/or the use of other inspection methods. These advanced services are excluded<br>from the scope of this service. Inspect of these components should follows:<br>Undetermined Conditions (Unable to Inspect - Not in Scope)                                                                                                    | onnaci      |                 | COIOI              |                             |                                                                                                 |                                                                                                    | Crane 4 1                                                                                                    | et Name                    |
| Labels       Core 8       Image: Core 8       Image: Core 8 <td< td=""><td></td><td></td><td></td><td></td><td></td><td>3</td><td>Crane 2</td><td></td></td<>                                                                                                    |             |                 |                    |                             |                                                                                                 | 3                                                                                                    | Crane 2                                                                                                    |                            |
| Note! The condition of certain components on serviced/inspected cranes cannot be directly wrified through Visual<br>Inspection without further disassembly and/or the use of other inspection methods. These advanced services are excluded<br>from the scope of this service. Inspect of these components should follow Defereormmendations and/or<br>governing regulations. These components are listed separately and identified as follows:<br>Undetermined Conditions (Unable to Inspect - Not in Scope)                                                                                                    |             |                 |                    |                             |                                                                                                 | 4                                                                                                    | Crane 8                                                                                                    | Labels                     |
| Note! The condition of certain components on serviced/inspected cranes cannot be directly werlifed through visual inspection without further disassembly and/or the use of other inspection methods. These advanced services are excluded for governing regulations. These components are listed separately and identified as follows:          Undetermined Conditions (Unable to Inspect - Not in Scope)       Image: Conditions (Unable to Inspect - Not in Scope)         Attachments (2)       Add <                                                                                                    |             |                 |                    |                             |                                                                                                 |                                                                                                    |                                                                                                    |                            |
| Undetermined Conditions (Unable to Inspect - Not in Scope)                                                                                                    |             |                 |                    |                             | ctly verified through visual<br>se advanced services are excluded<br>OEM recommendations and/or | amponents on serviced/inspected cranes cannot be directly verified<br>sembly and/or the use of other inspection methods. These advance<br>specials frequency for these components should follow OEM recom<br>mponents are listed separately and identified as follows: | Note! The condition of certain co<br>inspection without further disass<br>from the scope of this service. In<br>governing regulations. These cor |                            |
| Wiew Descriptions / Learn more       Add v       Add/view attack         Attachments (2)       Add v       Add/view attack         Findings and Actions (16 Assets)       v       Add/view attack                                                                                                    |             |                 |                    |                             |                                                                                                 | tions (Unable to Inspect - Not in Scope)                                                                                                    | Undetermined Conditi                                                                                                    |                            |
| Attachments (2)     Add     Add/view attack       Findings and Actions (16 Assets)                                                                                                    |             |                 | _                  |                             |                                                                                                 | <b>()</b> View Descriptions / Learn more                                                                                                    |                                                                                                    |                            |
| Findings and Actions (16 Assets)                                                                                                    | achments.   | Add/view attac  | Add/v              | ◀                           | Add 🗸                                                                                           |                                                                                                    | Attachments (2)                                                                                                    |                            |
|                                                                                                    |             |                 |                    |                             | ~                                                                                               | 16 Assets)                                                                                                    | Findings and Actions (1                                                                                                    |                            |
| Undetermined Conditions: Unable to Inspect - Not in Scope (16 Assets)                                                                                                    |             |                 |                    |                             | 6 Assets) 🗸                                                                                     | ons: Unable to Inspect - Not in Scope (16 Assets                                                                                                    | Undetermined Conditio                                                                                                    |                            |
|                                                                                                    |             |                 |                    |                             |                                                                                                 |                                                                                                    |                                                                                                    |                            |

### Service Request

#### **Asset details**

The assets in the service request are listed in this section. The findings for each asset are listed along with the details such as fault code, risk and a recommendation. You will also find comments from the inspector or technician.

Findings are prioritized with safety and production risks listed first. You can also filter by findings and actions as well as asset criticality, service product and task type.

|                                                                   |                             |                                                                                                    |                              |          |                                              |                                                    | Clicking on the asset name w<br>show you all activities for tha<br>asset in the selected timefrar |
|-------------------------------------------------------------------|-----------------------------|----------------------------------------------------------------------------------------------------|------------------------------|----------|----------------------------------------------|----------------------------------------------------|---------------------------------------------------------------------------------------------------|
| ■   Service Request           YOURKONECRANES                      |                             |                                                                                                    |                              | 🚱 D      | emo Customer, Location 1<br>enerate Report   | • Q<br>2022 •                                      | Yeu oop alee oop                                                                                  |
| Filter                                                            | Findings and Action         | s (16 Assets)  C Learn more                                                                           | ^                            |          |                                              |                                                    | short component<br>structure or complete                                                          |
| Clear Selection Component structure                               | Crane 7<br>Single girder Et | DT - 2 trolleys wire rope hoists                                                                      | ~                            |          |                                              |                                                    | by clicking here.                                                                                 |
| Short component structure<br>Complete component structure         | Only findings and ac        | tions Short component structure                                                                       | Complete component structure | <b>⊲</b> |                                              |                                                    |                                                                                                   |
| Findings and Actions ^ Safety Risks Production Risks              | Aug 23, 2020                | ! Rope guide<br>Worn                                                                                  | Expand All                   | 4        |                                              |                                                    | - Click the arrow to                                                                              |
| Not able to Complete Improvement Opportunities Comment Acceptable |                             | Latch<br>Damaged                                                                                      | Quote 🗸                      |          |                                              |                                                    | related to the finding.                                                                           |
| Measurements Quotes ^                                             |                             | Worn  Poperation control                                                                              | ♀<br>Quote ♀                 |          | ! Rope guide                                 | -                                                  |                                                                                                   |
| Quote<br>Show Work Packages By 🎽                                  |                             | Contacts worn  I Operation control Contacts worn                                                      | Quote 🗸                      |          | Worn<br>Tasks:<br>Date Reported:             | Visual assessme<br>Aug 24, 2020                    | ent, Lubricate, Operational assessment                                                            |
| Asset Criticality ^                                               |                             | Markings     Other fault     Travelling gear                                                          | ~                            |          | Technician:<br>Component Path:<br>Task Type: | Mike Hoist<br>Trolley 1B / Hois<br>Visual assessme | ting machinery 1B East / <b>Rope guide</b><br>ent                                                 |
| MAINMAN Planned Maintenance                                       |                             | Improper mounting<br>Hoisting brake - holding<br>Comment: Measure holsting brake, 13.95mm - ok        | `<br>`                       |          | Fault Code:<br>Risk:<br>Recommendation:      | Worn<br>Safety Risk<br>Replace                     |                                                                                                   |
| Own Labels ~                                                      |                             | Acceptable<br>Hoisting brake - holding<br>Comment: Measure hoisting brake. 13.95mm - ok<br>Acceptable | ~                            |          | Comment:                                     | rope guide worm                                    | recommend replacing                                                                               |
|                                                                   | Jan 14, 2018                | Condition monitoring unit / 1B<br>Measurements                                                        | ~                            |          |                                              |                                                    |                                                                                                   |
|                                                                   |                             | Condition monitoring unit / 2A<br>Measurements                                                        | ~                            |          |                                              |                                                    |                                                                                                   |
|                                                                   |                             | Mie                                                                                                   | He                           |          |                                              |                                                    |                                                                                                   |
|                                                                   |                             | Jan 14, 2018 Mike H                                                                                   | oist, Technician / NT0000    |          |                                              |                                                    |                                                                                                   |

### Service Request

#### **Undetermined Conditions**

The Service Request page in the portal will list individual components that have an Undetermined Condition and are not in the scope of your agreement.

An Undetermined Condition indicates that the component condition could not be directly verified through visual inspection without further disassembly and/or the use of other inspection methods.

These advanced services are generally excluded from the scope of typical compliance and preventive maintenance inspections. Consultation Services may be added to a service program or offered on a stand-alone basis to assess the condition of these components.

You may also see components listed as Undetermined Condition - Not able to Complete. This indicates that the component condition could not be directly verified through visual inspection as a result of asset configuration and/or obstruction. In this case, the visual inspection was part of the service scope, but it was not completed.

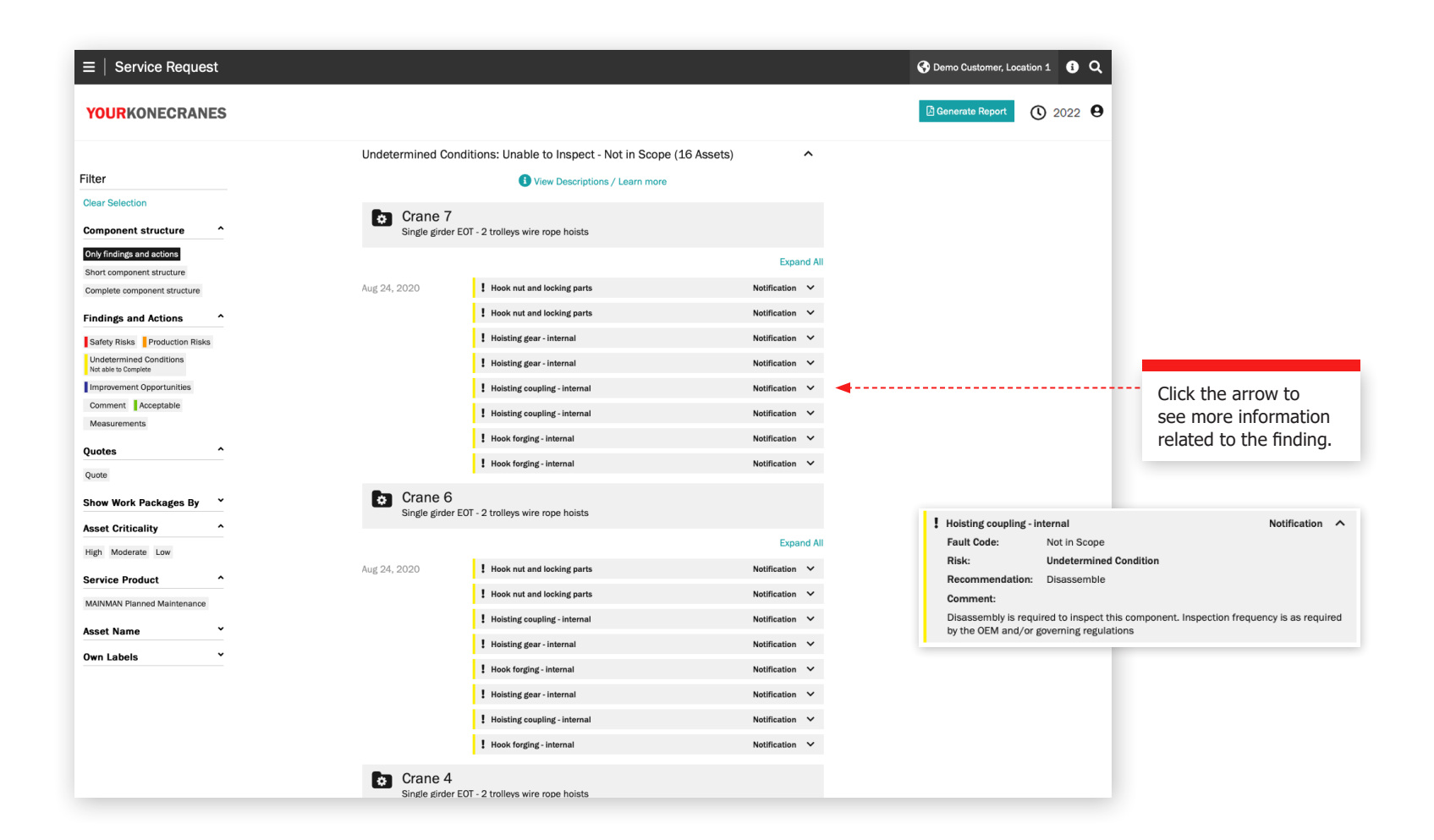

#### Documents and reports

The **Documents** page shows documents that have been added during the selected time frame. These include inspection reports and manually uploaded files. Files can be downloaded, and you can also add your own documents. Only legally required documents are automatically available. All online reports are available in the Service Review section.

|                | $\equiv \mid$ Documents                                                                                                    |                                                                                                    | 🚱 Demo Customer, Location 1 👔 Q                                                                                         |
|----------------|----------------------------------------------------------------------------------------------------|----------------------------------------------------------------------------------------------------|----------------------------------------------------------------------------------------------------|
| Filter by      | YOURKONECRANES                                                                                                    |                                                                                                    | (Š 2020 <b>9</b>                                                                                                    |
| document type. | Filter Clear Selection By Type ^ Uploaded Labels ^ hook Hook MAINMAN Service Reports Mainman Planned Reports Mainman Planned Reports_Short Oil Analysis Oil Analysis test | 19 Location Documents         Online reports and documents available for completed services       Service Review         Image: Colspan="2">Image: Colspan="2">Image: Colspan="2" Image: Colspan="2" Image: Colspan= | You can find your<br>Service Reports in the<br>corresponding Service<br>Request found in the<br>Service Review section. |
|                | Photos Service Review Reports<br>Service Reports Test pendant                                                                                                    | Test       October 9, 2019 8:00 PM       Edit         Test_H.txt       michael.crane@konecranes.com         Test         Michael.crane@konecranes.com         KC-AF_Example.pdf         Oil Analysis         Oil Analysis                                                                                                    |                                                                                                    |
|                |                                                                                                    | Serivice Review Report April 27, 2017 11:23 AM Edit SERVICE_REVIEW_REPORT_1-33309947322.pdf michael.crane@konecranes.com Serivice Review Report April 27, 2017 11:23 AM Edit                                                                                                    |                                                                                                    |
|                |                                                                                                    | SERVICE_REVIEW_REPORT_1-33309947322.pdf michael.orane@konecranes.com Service Review Reports Click to download the document.                                                                                                    |                                                                                                    |

### CheckApp for Daily Inspections

Daily Inspection

The crane or hoist is not locked out for service

My personal protective equipment is as

I know the location of crane main isolation

witch and I have free access to it at all times

All signs, labels, and warnings are properly in

The crane shows no loose, damaged, jammed,

or missing parts or oil leaks. No part is in

ntact with open power sources

nstructed for this site and task.

ancel

and the hook is empty.

il spots, or other

place and readable

ng area.

This page shows information from CheckApp for Daily Inspections. Prior to each new work shift or each new lift (depending on applicable regulation), a daily inspection should be performed. Konecranes CheckApp for Daily Inspections provides an electronic logbook for performing and recording daily inspections.

The daily inspection is a visual and functional test / check to identify deficiencies. Any observed deficiency represents a potential safety risk. The daily inspection is performed by crane operator or other equally competent customer personnel. Performing daily

inspections does not reduce or replace need to perform Frequent or Periodic inspections by Konecranes service professionals.

The daily inspection view is available only for those assets with Konecranes CheckApp for Daily Inspections. A fleet view for assets with CheckApp over a selected time frame is available in the Business Review section. See page 23 for more information.

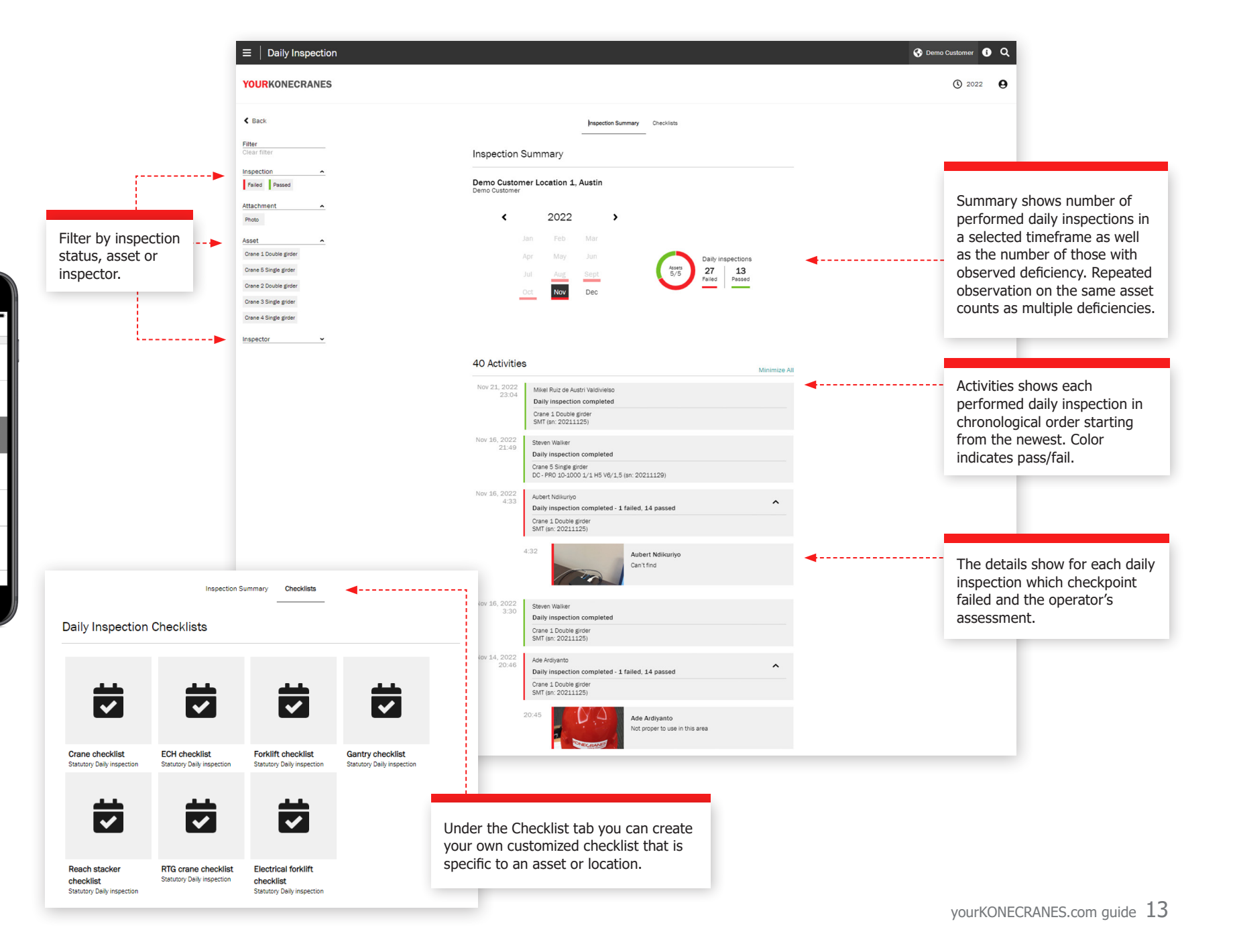

### User Management

Customer managers that have CheckApp for Daily Inspections for their assets can create or delete CheckApp access for operators who perform Daily Inspections.

Each CheckApp user must identify themselves using their CheckApp credentials.

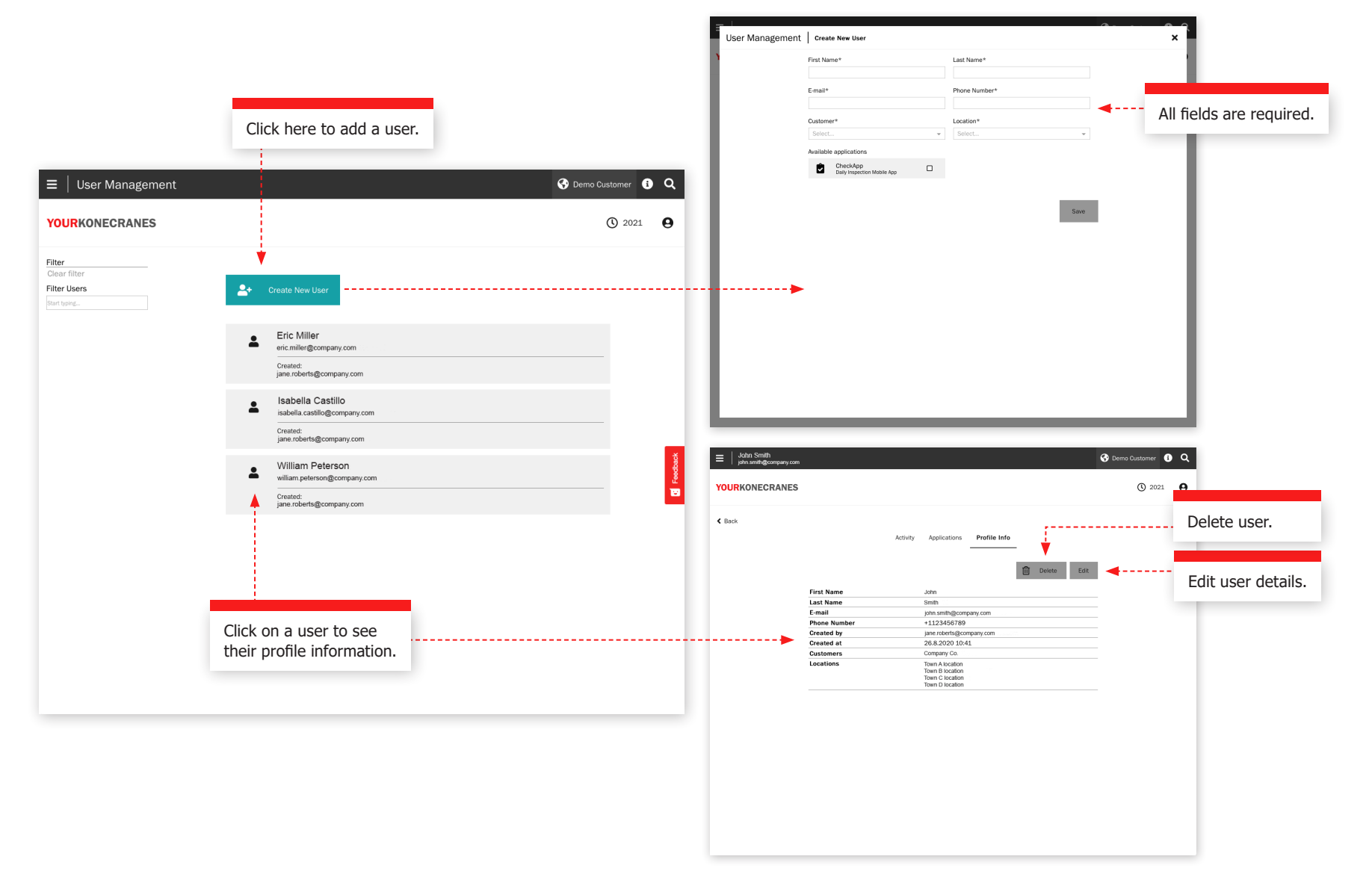

## Slings and Accessories

This page shows information from the **Slings and** Accessories Inspection. This inspection has been designed to inspect non-maintainable load lifting attachments and accessories that are attached to the crane hook during operation. The inspection identifies deficiencies and deviations from local statutory safety and health regulations.

The inspection service utilizes radio frequency identification (RFID) tags to help quickly and reliably identify attachments and a smartphone app to record load lifting attachment inspection data. The information on the portal helps you keep track of inventory, execute audits and plan for replacements.

The fleet view shows all recorded loose lifting devices for the selected location. By default, the devices in this list are sorted after the next due inspection.

Devices that are not inspected yet or are past due should be taken out of service without delay and should be inspected as soon as possible to avoid a safety risk.

| Filter by an | y number of criteria.<br>=   Slings and Acces<br>YOURKONECRANES                        | ssories Inspection                      | Get a report sent a<br>your email address<br>report is only a su<br>is not compliant w<br>requirements. Clic<br>download a compl | as a link to<br>s. Note: thi<br>mmary and<br>ith statutor<br>k on a devi<br>iant report. | s<br>I<br>'y<br>ce to | 😵 s    | elect cust     | omer 🧯             | Q<br>8                     | Swit<br>Dev<br>Insp | tch bei<br>vice De<br>pectior                        | tween<br>tails and<br>Details.              | J                   |                                   |             |                       |                  |        |
|--------------|----------------------------------------------------------------------------------------|-----------------------------------------|----------------------------------------------------------------------------------------------------|------------------------------------------------------------------------------------------|-----------------------|--------|----------------|--------------------|----------------------------|---------------------|------------------------------------------------------|---------------------------------------------|---------------------|-----------------------------------|-------------|-----------------------|------------------|--------|
|              | Selected location(s)  Search Location(s)                                               | Slings and Accessori                    | es Inspection                                                                                                    |                                                                                          |                       |        | ß              | Generate Re        | eport                      |                     |                                                      |                                             |                     |                                   |             |                       |                  |        |
|              | Customer Location 1,<br>Austin<br>Street 1, Austin, Texas, USA                         | Customer<br>39 Devices                  |                                                                                                    |                                                                                          |                       |        | Device         | Details            | ✓                          |                     |                                                      |                                             |                     |                                   |             |                       |                  |        |
|              | Customer Location 2<br>Street 2, Montgomery, Alabama,                                  | Device Type                             | Specification                                                                                                    | Inventory No.                                                                            | Serial No.            | WLL    | Length         | Manufact           | turer                      |                     |                                                      |                                             |                     |                                   |             |                       |                  |        |
| 1            | USA<br>Customer Location 3<br>Street 3. Detroit Michigan, USA                          | Textile<br>Eyesling                     | With suspension                                                                                                    |                                                                                          |                       | 300lb  | 3.00ft         |                    |                            |                     |                                                      |                                             |                     |                                   | ШE          | The insp              | ection           |        |
| e            | Customer                                                                               | Wire rope<br>Sling                      | With hook                                                                                                    | N123                                                                                     | 123456                | 1000lb | 30.00ft        | -                  |                            | i                   | From t<br>info vie                                   | nis devic<br>ew vou c                       | e<br>an             |                                   |             | nistory s<br>nspectio | nows a<br>ons wh | ich    |
| es<br>ty     | Street 4, Albany, New York, USA Customer Location 5 Street 5, Los Angeles, California, | Load Securing<br>Lashing Chain          |                                                                                                    | 001zurr                                                                                  | 00119012021           | 1250lb | 1.00ft         | Pewag              |                            | F                   | print o<br>compli                                    | r downlo<br>ant indiv                       | ad a<br>idual       |                                   |             | our inspe<br>nave per | ectors<br>formed | d      |
|              | USA<br>Customer Location 6                                                             | Textile<br>Round sling                  |                                                                                                    | -                                                                                        |                       | -      |                |                    |                            | i                   | inspec                                               | tion repo                                   | rt.                 |                                   |             | on this d             | levice.          |        |
|              | Harbour street 1, Miami, Florida,<br>USA                                               | PSE / Fall Protection<br>Safety Harness |                                                                                                    | -                                                                                        | 12345s                | 50lb   | 2.00ft         | •                  | $\equiv \mid$ Slings and A | Accessorie          | es Inspectio                                         | on                                          |                     |                                   |             | ¢                     | Demo Custom      | er 🚯 Q |
| ,            | Status ^<br>Passed (Not Repaired)                                                      | Textile<br>Web sling                    | Protective hose                                                                                                    | 23                                                                                       | 667664                | 4lb    | 2.00ft         | Pewag              | YOURKONECRAN               | IES                 |                                                      |                                             |                     |                                   |             |                       |                  | 9      |
| a<br>tion    | Passed (Repaired)                                                                      | Textile<br>Round sling suspension gear  | EB-7/8                                                                                                    | -                                                                                        | 6510                  | 2lb    | 1.20ft         | YOKE               | < Back                     | D                   | evice info                                           |                                             |                     |                                   | ►           | Print PDF             |                  |        |
| cute         | Not checked<br>Failed (Not Repairable)                                                 | Textile<br>Round sling suspension gear  | With eye hook (latch)                                                                                                    | -                                                                                        | 5510                  | 2lb    | 1.20ft         | YOKE               |                            | Si<br>Si            | iling - Chair<br>ling, With hoo<br>Building A - Hal  | Alloy                                       |                     |                                   |             |                       |                  |        |
|              | Failed (Repairable)                                                                    | Textile<br>Round sling                  |                                                                                                    | -                                                                                        |                       | 2000lb | 1.00ft         | Demag              |                            | P                   | roperties                                            | -                                           |                     |                                   |             | dit Properties        |                  |        |
| es<br>bio    | Out of Service                                                                         | Chain<br>Sling                          | With connecting link, With grab hook,<br>With master link, With safety hook                                                      | Kcd0001                                                                                  | 051120202015          | 2900lb |                | Customer           |                            | Di<br>Ty<br>Ty      | evice Type<br>ype Specificati<br>ype Specificati     | on 1<br>on 2                                | Slir<br>Slir<br>Wit | ng - Chain Alloy<br>ng<br>th hook |             |                       |                  |        |
| .1115        | Device Type   Manufacturer                                                             | Textile<br>Round slind suspension dear  | With connecting link                                                                                                    |                                                                                          |                       | 65lb   | Devie<br>tag i | ce deta<br>nformat | ils and                    |                     | ength<br>/ork load limit<br> o. of Legs<br>erial No. |                                             | 200<br>2<br>12:     | 00lb<br>34567                     |             |                       |                  |        |
|              | Functional Location                                                                    | Chain                                   | With connecting link                                                                                                    | 2345                                                                                     | 123456789             | 2500lb | 1.00ft         | Pewag              |                            | in<br>M<br>Ye       | iventory No.<br>Ianufacturer<br>ear of Constru       | tion                                        | 12<br>AB<br>19      | 345<br>C Co.<br>95                |             |                       |                  |        |
| bluc         | Building A, Bay 1                                                                      | Textile<br>Bound sling                  | Protective hose                                                                                                    |                                                                                          |                       | 3lb    | 2.00ft         |                    |                            | Fu                  | unctional local<br>ag informat                       | ion                                         | Bui                 | ilding A - Hall 2                 |             |                       |                  |        |
| sk.          | Building A, Bay 7                                                                      | Textile                                 | With connecting link                                                                                                    |                                                                                          |                       | 300lb  | 30.00ft        |                    |                            | Ta<br>Ta            | ag type<br>ag UID                                    |                                             | Phy<br>45           | vsical ID Tag<br>6767             |             |                       |                  |        |
|              | Building B, Bay 2<br>Building B, Bay 3                                                 | Textile<br>Round sling                  | Single layer                                                                                                    | 6655                                                                                     | 44556                 | 6lb    | 55.00ft        | Artex              |                            | ln<br>s             | nspection H                                          | liStOry<br>Inspection Type                  | Interval            | Inspected by                      | Date        |                       |                  |        |
|              | Service Requests V                                                                     | Chain                                   |                                                                                                    |                                                                                          |                       |        | 2.00ft         |                    | <b>A</b>                   | 1                   | Passed<br>Date of Next In                            | Visual and functional spection: Jan 11, 20: | 12 months           | Michael Crane                     | Jan 12, 202 | 1                     | ◀                |        |
|              |                                                                                        |                                         |                                                                                                    |                                                                                          |                       |        |                | -                  |                            | 1                   | Passed                                               | visual and functional                       | 12 months           | Michael Crane                     | Nov 30, 202 | 10 🗸                  |                  |        |
|              |                                                                                        | Click de<br>info vie                    | evice name to open                                                                                                    |                                                                                          |                       |        |                |                    |                            |                     |                                                      |                                             |                     |                                   |             |                       |                  | 4.5    |

TRUCONNECT Remote Monitoring collects condition, usage and operating data from control systems and sensors on an asset and provides alerts of certain anomalies.

Analyzing and identifying anomalies, patterns and trends in TRUCONNECT data helps you make informed maintenance decisions and prioritize actions.

Collected data varies depending on asset make and model but typically covers condition and expected service life of critical components, running time, lifted loads, motor starts, work cycles and emergency stops. Additional TRUCONNECT options allow certain assets to be equipped with hoisting brake and/or inverter monitoring.

|                                                              |                                                            | Solution Demo Customer Location 1 (i) Q |
|--------------------------------------------------------------|------------------------------------------------------------|-----------------------------------------|
| Crane 5 Single girder<br>Single girder EOT - 1 trolley chain | Open Items All Activities TRUCONNECT® Documents Asset Info | ( <b>)</b> 2022 ( <b>9</b>              |
| Preset Time Range Start Date                                 | End Date                                                   |                                         |
| Current Month V Select Date                                  | Select Date Clear Time Range                               |                                         |
|                                                              |                                                            |                                         |

| TRUCONNECT®                      |            |
|----------------------------------|------------|
| Condition                        | Expand All |
| Hoist DWP                        | ~          |
| Crab thrust rockers Service Life | ~          |
| Brake Service Life               | ~          |
| Contactors Service Life          | ~          |
| Learn more about Condition       |            |

# Operating Statistics Expand All Operation Hours ~ Load ~ Events and Alerts ~

E Learn more about Operating Statistics

Ψ.

#### TRUCONNECT page for an asset **Summary**

The Summary section contains the main items that require attention in each category.

The shortest current service life of a component is retrieved from the Condition Monitoring section. Those values will change over time due to differences in the wear rate of components and different crane operating patterns, as these can significantly accelerate the wear rate. The effects of operation are described more closely in the Operating Statistics section.

The cumulative number of alerts in the review period is retrieved from the Alert section. Details are provided in the Pareto analysis of the alerts.

From the Operating Statistics section, the current most significant problem that could affect the safe operation or condition of the crane is added to the summary.

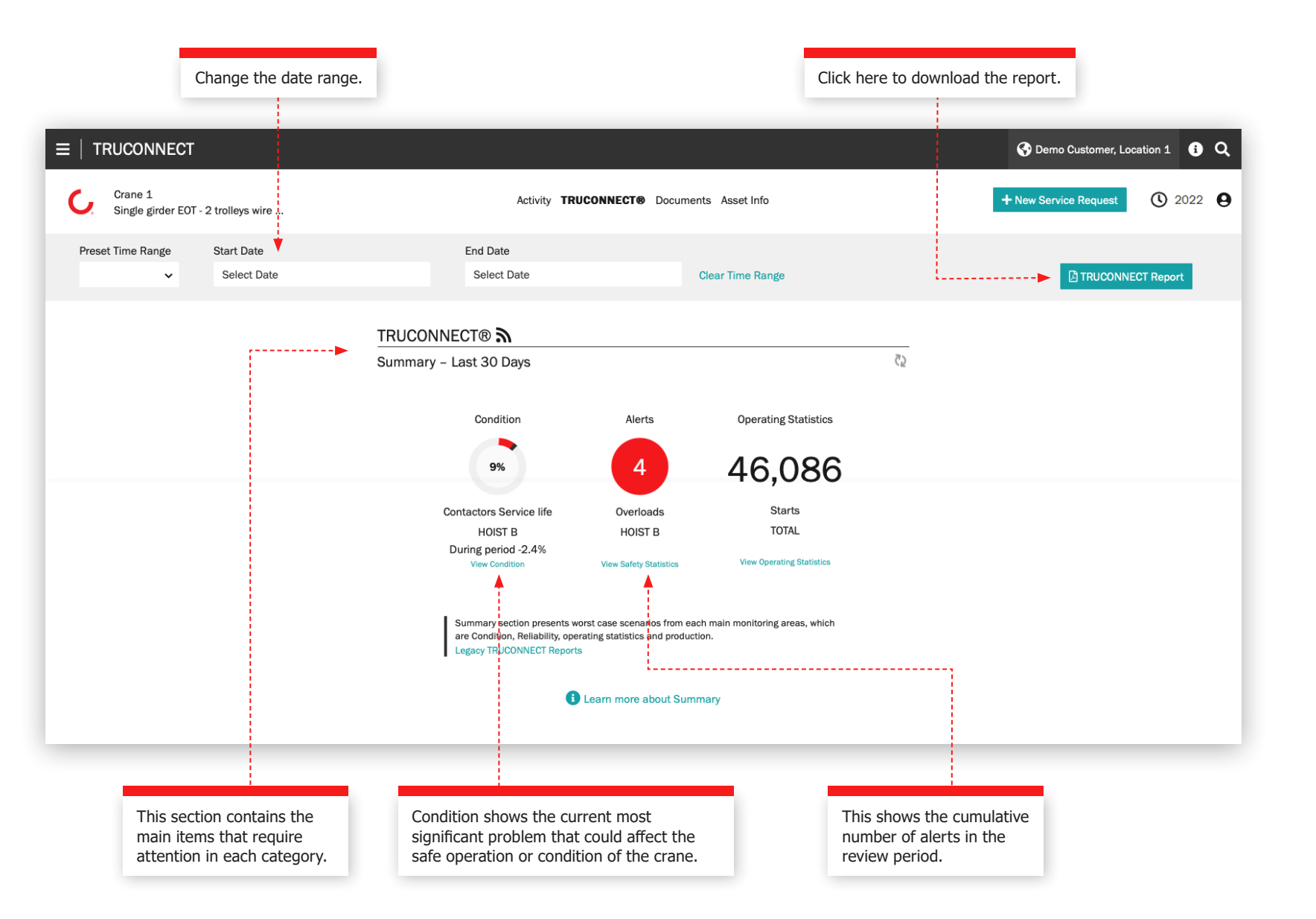

#### **Condition section**

Condition monitoring shows the current condition of the components, any risks related to safety and production, and the estimated remaining service life based on the usage history. Condition monitoring can also be used to check the component replacement frequency, which provides a clear indication of upcoming maintenance needs and how changes in the operator's actions affect the service life of components.

This information can be used to plan and schedule preventive maintenance in order to improve safety and reduce unplanned downtime.

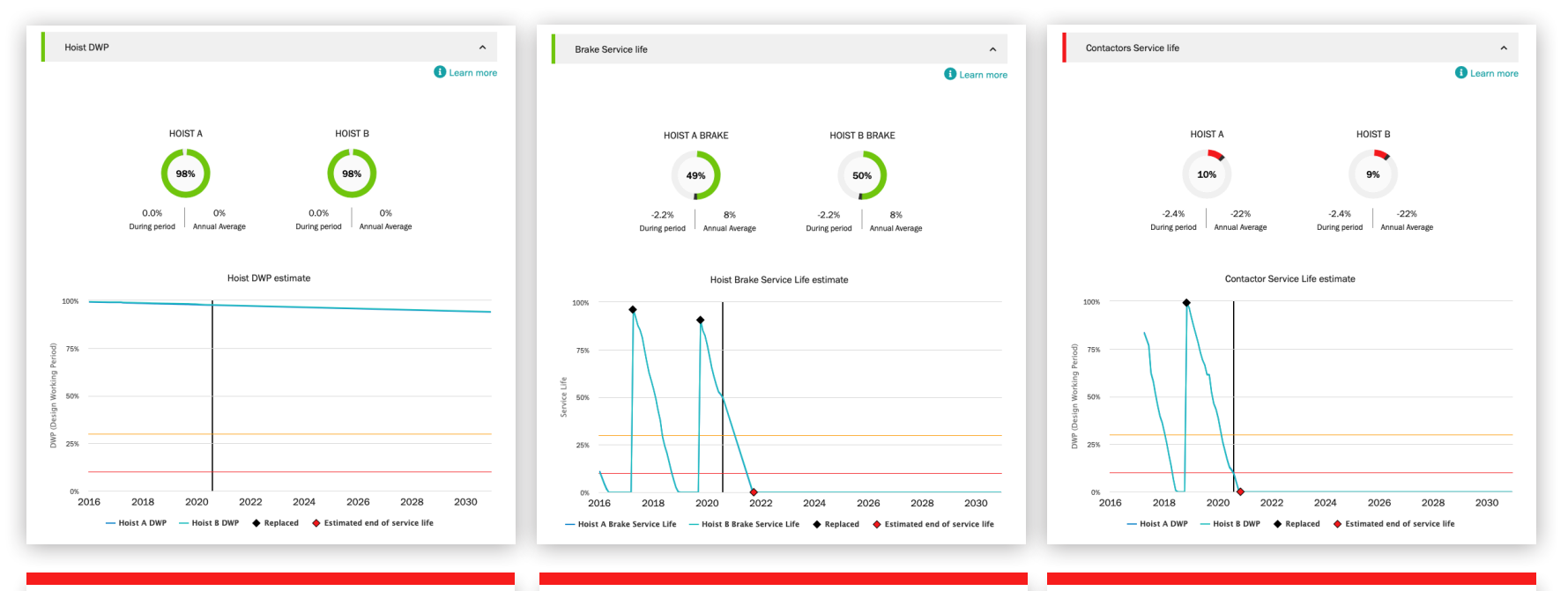

Hoist DWP is the calculation of the remaining service life of the hoist and an indication of the remaining fatigue life of the machinery components. When the DWP value approaches zero, the hoist should be overhauled or replaced. Portion shows the calculated remaining service lifetime of the brake. When the value approaches zero, the entire electromagnetic disc brake should be changed and the shoe brake or thrustor type disc brake inspected. Portion shows the calculated remaining service lifetime of hoist contactors – up/down direction, fast speed and brake contactors. When the value approaches zero, contactors should be changed. The service lifetime is directly influenced by the usage rate of the hoist and, most significantly, by the use of jogging/inching.

#### **Alerts section**

#### Overload

A hoist overload occurs when a lift over the rated capacity is made or attempted. The periodic graph shows the number of overloads. The cumulative graph is the running total to date.

#### **Emergency stop**

When using a pendant, an emergency stop will register if the operator engages the e-stop button while the hoist is in motion. An e-stop also registers when the hoist is in motion in the up or down direction and the power supply or control is interrupted, when the hoist is operated to the limit switch, or when the pendant battery is low.

The periodic graph in single asset view shows brake service lifetime in terms of the number of e-stops. The hoist brake wears down 50 times faster with emergency stops than with normal stops.

#### Motor over temperature

A hoist motor over temperature is recorded each time the hoist motor stops operating due to an over temperature condition. The periodic graph shows the number of over temperatures. The cumulative graph is the running total to date.

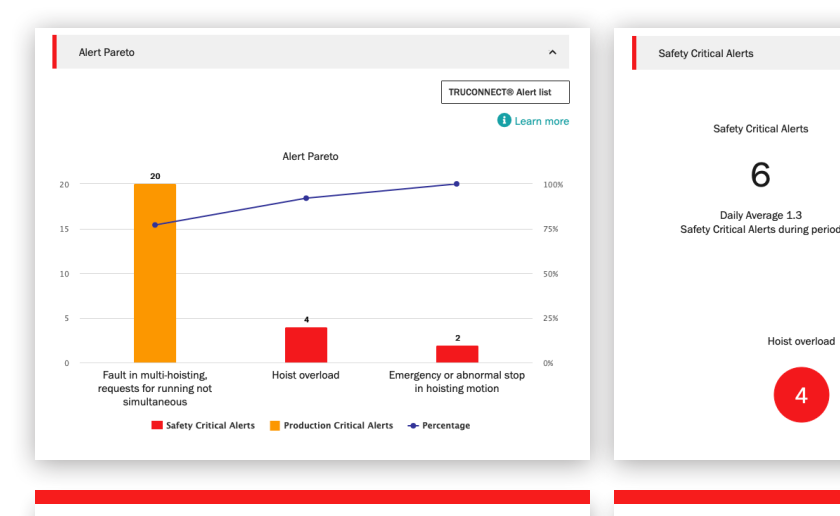

The Pareto analysis displays and ranks the most important causes of alerts related to the safety and usability of the crane.

These indicate a safety risk to the crane or its operation. Safety-critical risks can include emergency stops, overloading and brake faults.

4

^

Learn more

Alert trend Sep 2019 - Aug 2020

Jan Mar May

Nov

Emergency or abnormal stop in

hoisting motion

Production Critical Alerts

Production Critical Alerts

20

Daily Average 1.8

Production Critical Alerts during period

and control system faults.

Fault in multi-hoisting, requests for running not simultaneous 20 These indicate production risks that result in crane stoppage or production downtime. Production-critical risks can include motor overheating, inverter faults

Learn more

Alert trend Sep 2019 - Aug 2020

Mar May

#### **Operating statistics**

Operating statistics show how different crane operating patterns affect the safe operation and condition of the crane and the service life of critical components.

Operating patterns can significantly influence the service life and safety of individual components. This section also shows usage rate differences between different hoists and the subsequent differences in their remaining service life.

This section is designed to promote appropriate operation in order to achieve optimal results in terms of the safety, service life and maintenance costs of the crane investment.

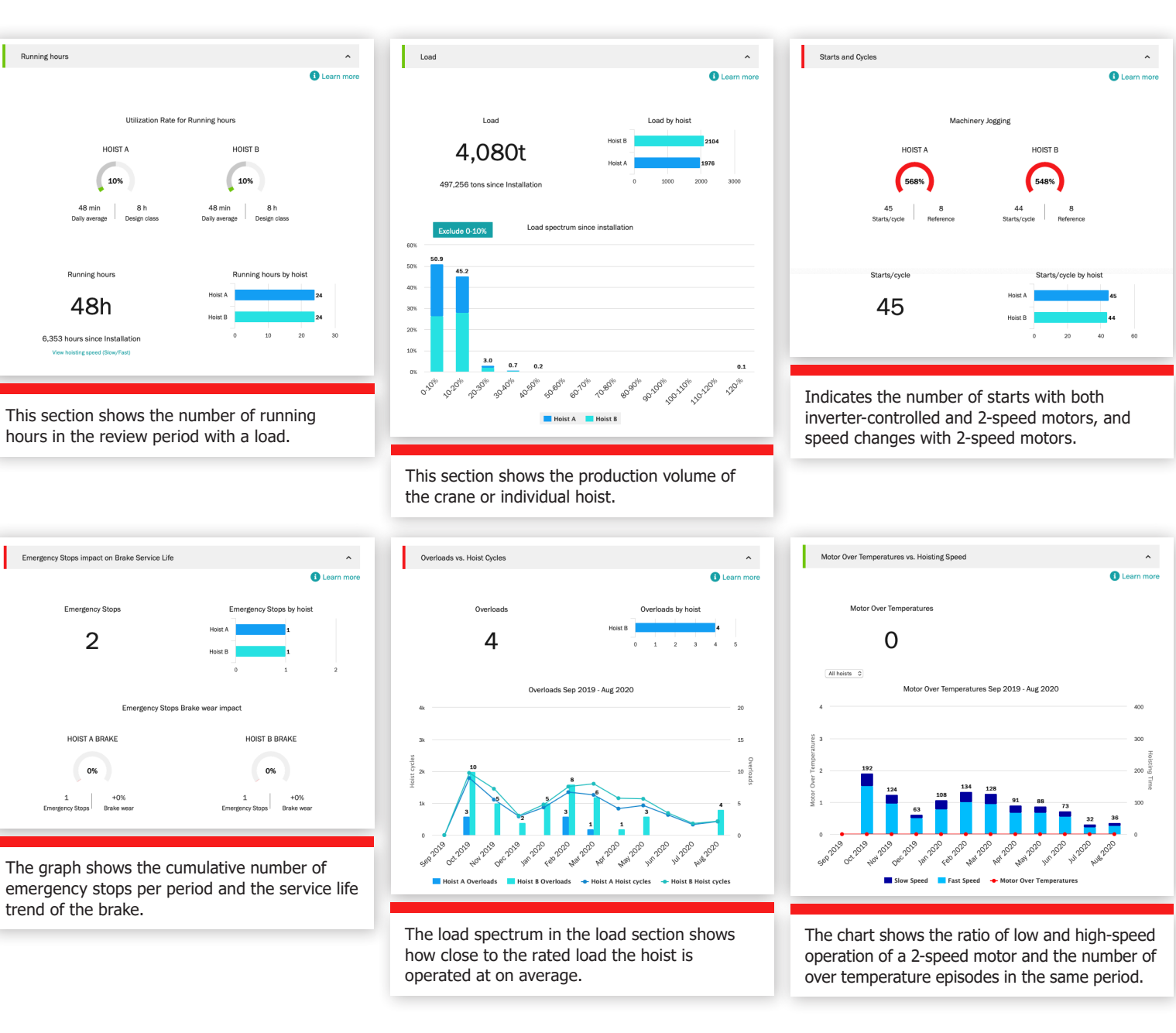

Once a year, or as needed, we like to meet with you at a management level for an in-depth assessment of our service relationship – looking at progress, feedback and documented value. We'll discuss recommendations and plan jointly.

#### **Service KPIs**

This section shows the number of service visits, work packages, assets serviced, modernizations, retrofits and consultation services performed during the selected time period.

The Trends graph reveals faults found for work packages and assets serviced. You can view any combination of findings and actions in this graph.

Findings and Actions shows the number of safety risks, production risks, undetermined conditions, improvement opportunities and repaired items for the selected time period. Findings and actions are also shown for each asset in the agreement.

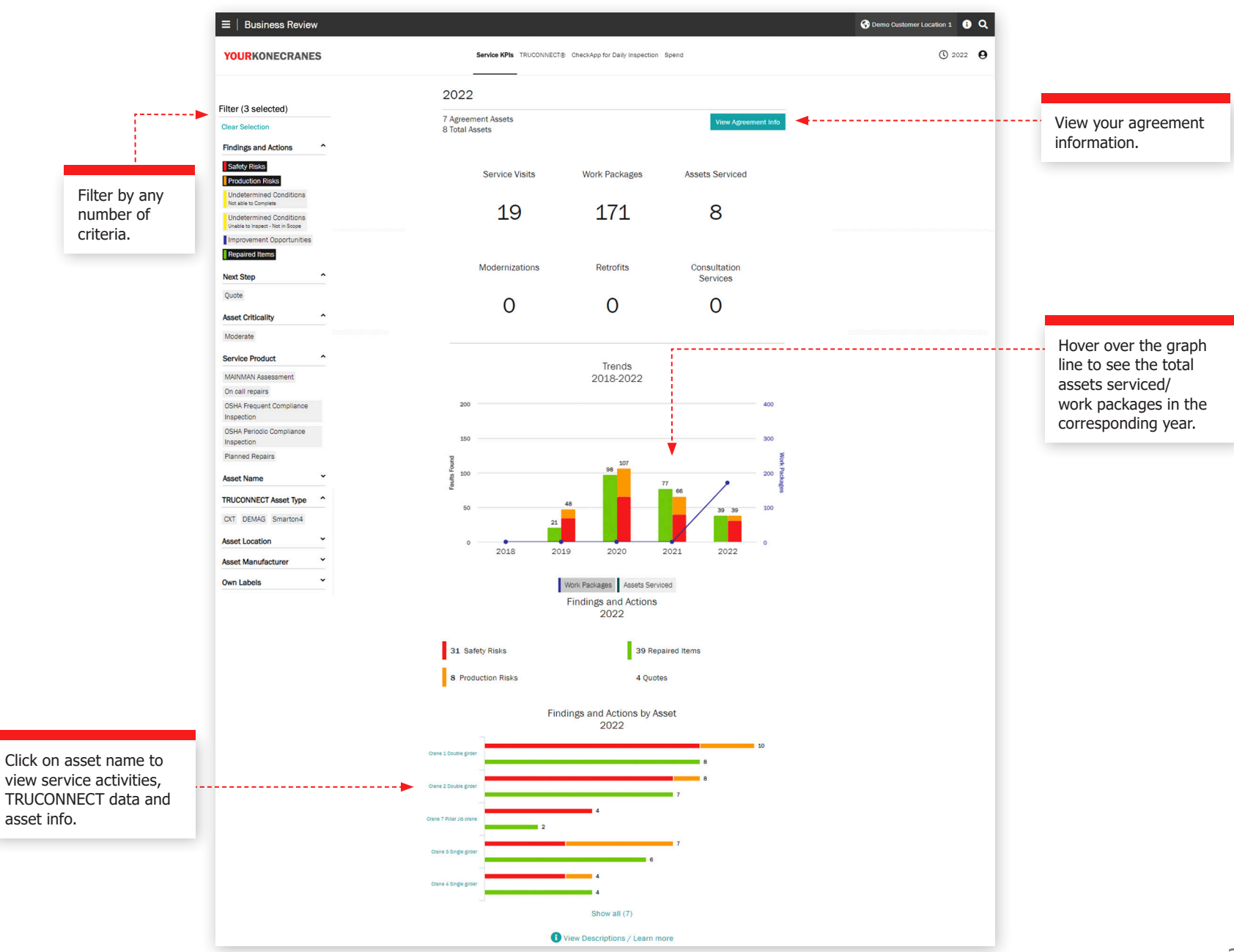

#### **TRUCONNECT** section

This view of your TRUCONNECT information shows the number of alerts and usage by running hours for the selected time period. An alerts summary shows the number of safety alerts in total and by asset. Usage by Running Hours shows the running hours of each asset as well as the number of starts.

The information in this section can help you pinpoint connected assets that need attention and make appropriate plans for budgeting and maintenance.

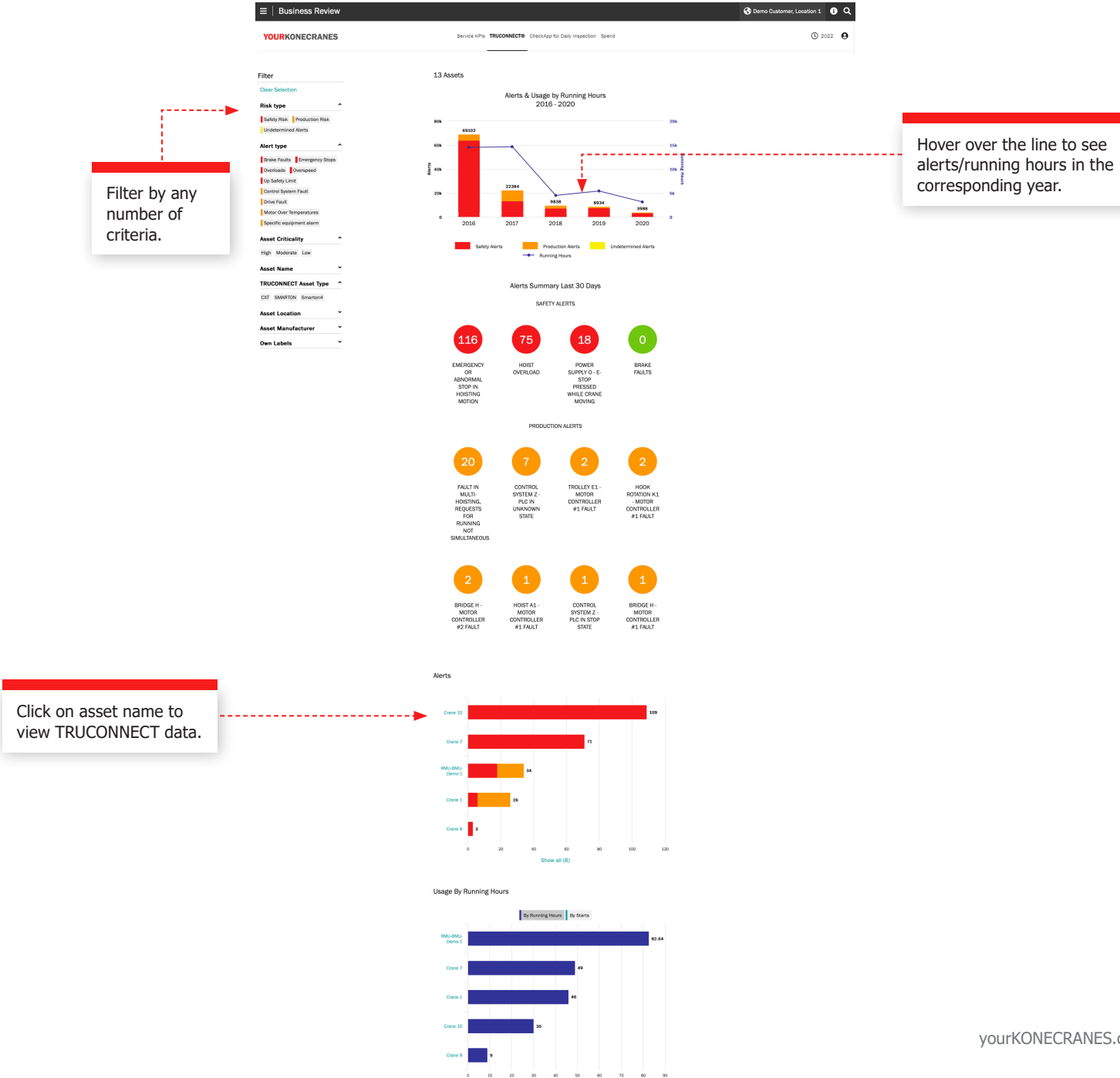

Show all (6)

yourKONECRANES.com guide 22

#### **CheckApp for Daily Inspection**

This view shows a summary of all daily inspections performed within the selected time frame. A list of inspected assets is shown with the number of passed and failed inspections per asset. This helps you identify assets that need attention and to focus on corrective actions.

Each checkpoint shows how that many times that checkpoint has passed or failed per asset. This helps you identify assets that have frequent issues with a particular checkpoint such as limit switches or hook latches.

|                                                                                                    |                                    |                                                                                                    | 🚱 Demo Customer 🕕 🔍     |
|----------------------------------------------------------------------------------------------------|------------------------------------|----------------------------------------------------------------------------------------------------|-------------------------|
|                                                                                                    | YOURKONECRANES                     |                                                                                                    | © 2022 <b>9</b>         |
|                                                                                                    | K Back                             | Inspection Summary Checklists                                                                                                    |                         |
|                                                                                                    | Filter<br>Clear filter             | Inspection Summary                                                                                                    |                         |
|                                                                                                    | Failed Passed                      | Demo Customer Location 1, Austin<br>Demo Customer                                                                                                    |                         |
|                                                                                                    | Attachment  Photo                  | < 2022 >                                                                                                    |                         |
| Filter by pass, fail                                                                                    | Asset  Crane 1 Double girder       | Jan Feb Mar<br>Anr May Jun                                                                                                    | Easy to identify accets |
| or caution.                                                                                             | Crane 5 Single girder              | Jul Aug Sept Asses 5/5 27 13<br>Pailed Passed                                                                                                    | and/or practices that   |
|                                                                                                    | Crene 3 Single grider              | Oct Nov Dec                                                                                                    | need attention.         |
|                                                                                                    | Crane 4 Single girder              |                                                                                                    |                         |
|                                                                                                    |                                    | 40 Activities                                                                                                    |                         |
|                                                                                                    |                                    | Nov 21, 2022 Mikel Ruiz de Austri Valdivielso 23.04                                                                                                    |                         |
|                                                                                                    |                                    | Daily inspection completed<br>Crane 1 Double girder<br>SMT (m: 20211125)                                                                                                    |                         |
|                                                                                                    |                                    | Nov 16, 2022<br>21:49 Daily inspection completed                                                                                                    |                         |
|                                                                                                    |                                    | Crane 5 Single girder<br>DC-PR0 10-1000 1/1 H5 V6/1,5 (en: 20211129)                                                                                                    |                         |
|                                                                                                    |                                    | Nov 16, 2022<br>4.33 Aubert Ndikurtyo<br>Daily inspection completed - 1 failed, 14 passed                                                                                                    |                         |
|                                                                                                    |                                    | Crane 1 Double girder<br>SMT (sn: 20211125)                                                                                                    |                         |
| Get a good view of ass                                                                                  | et or                              | 4.32 Aubert Ndikuriyo<br>Can't Ind                                                                                                    |                         |
| safety procedure issue                                                                                  | s, and                             | Nev 16 2022                                                                                                    |                         |
| records for auditing ne                                                                                 | to-date                            | 3.30 Daily inspection completed                                                                                                    |                         |
| records for additing he                                                                                 |                                    | SMT (sr. 2021125)                                                                                                    |                         |
|                                                                                                    |                                    | 20.46 Ade Ardyanto Daliy inspection completed - 1 failed, 14 passed                                                                                                    |                         |
|                                                                                                    |                                    | crané 1 Double grider<br>SMT (an: 20211125)                                                                                                    |                         |
|                                                                                                    |                                    | 20.45 Ade Ardyanto<br>Not proper to use in this area                                                                                                    |                         |
| Get a good view of ass<br>safety procedure issues<br>complete, detailed, up-<br>records for auditing ne | et or<br>5, and<br>to-date<br>eds. | 4.32     Aubert Nsikunyo<br>Can tind       Nov 16, 2022<br>13.33     Benen Valkar<br>Daly impection completed<br>Carse 1 Occube groer<br>SMT (sn 2021125)       Nov 14, 2021     Ade Adylanto<br>Daly impection completed - 1 failed, 14 passed<br>Carse 1 Occube groer<br>SMT (sn 2021125)       20.48     Ade Adylanto<br>Daly impection completed - 1 failed, 14 passed<br>Carse 1 Occube groer<br>SMT (sn 2021125)       20.48     Ade Adylanto<br>Not proper to use in this area |                         |

#### **Spend section**

Your spend information is summed up in this view. You can look at agreement costs as well as costs not in your agreement. You can also filter by service products.

Trends by Service Type show the amount spent on different service products over a five-year period.

Total spend and spend by service type is highlighted in an easy-to-read chart and is also broken down by asset allowing you to see, for example, which assets experienced the highest number of on-call service visits.

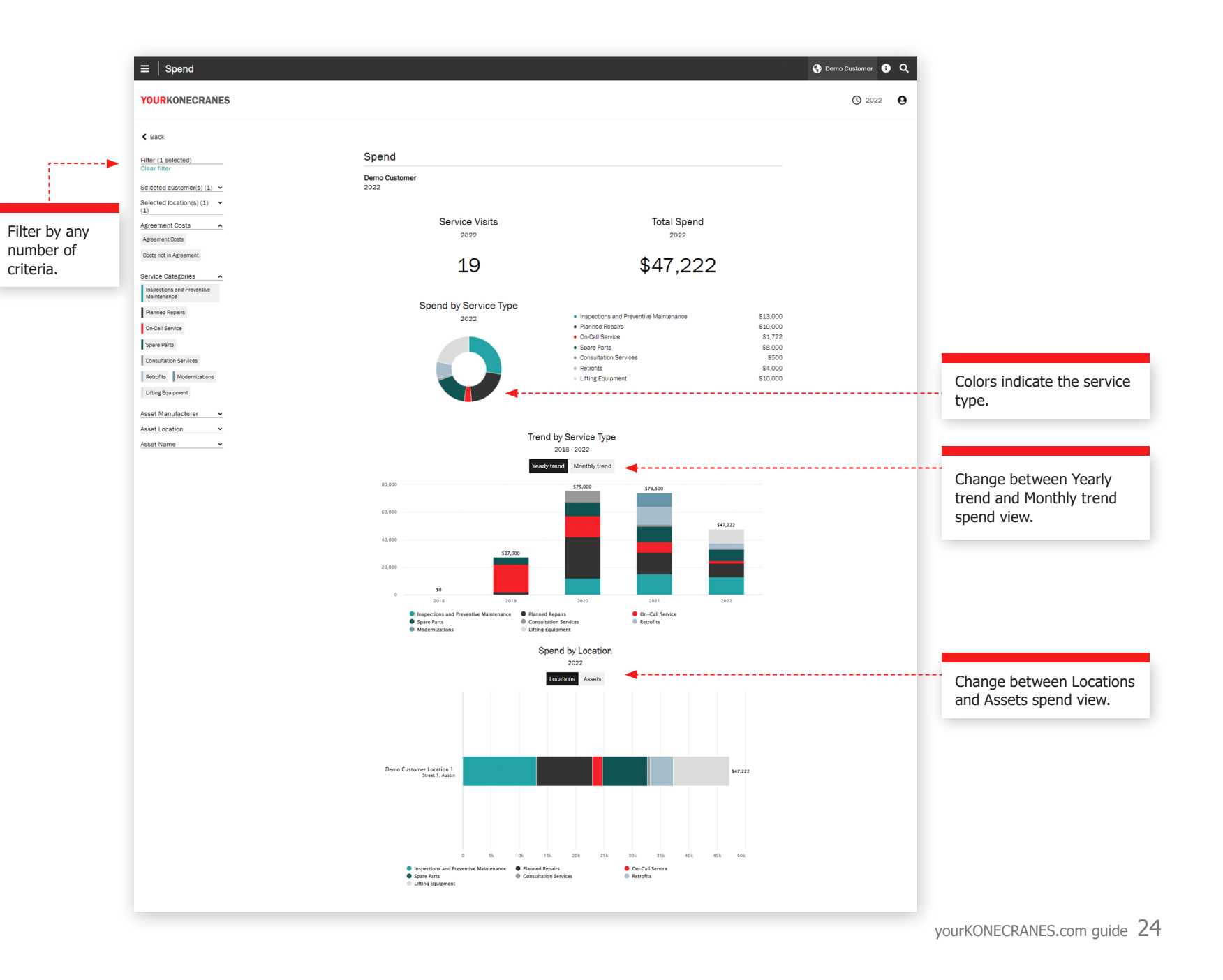

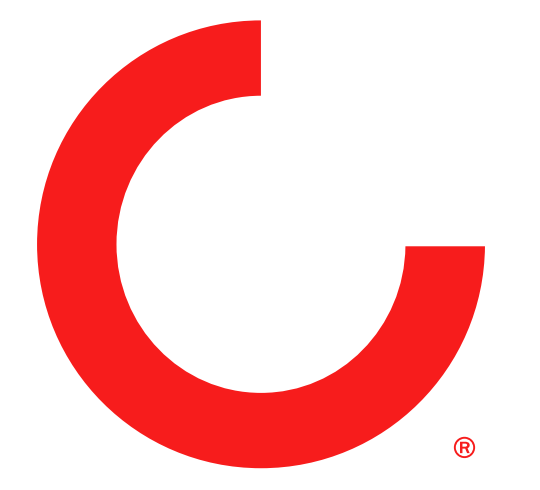

konecranes.com